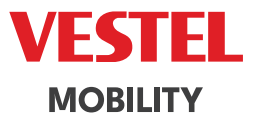

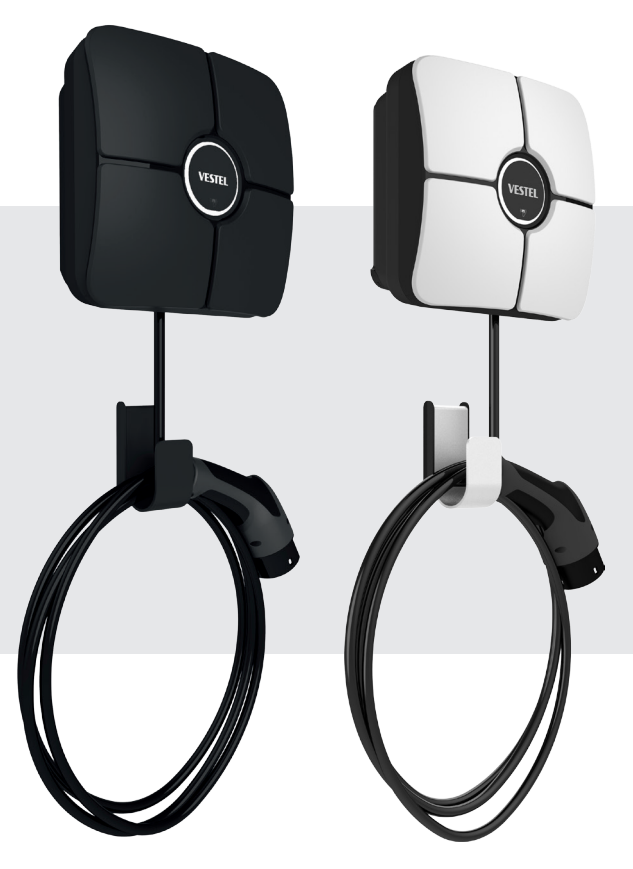

# ELECTRIC VEHICLE CHARGER EVC01 Series

Installation Guideline

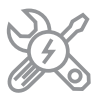

# CONTENTS

| 1 - SAFETY INFORMATION                                                                                   | 3      |
|----------------------------------------------------------------------------------------------------|--------|
| 1.1 - SAFETY WARNINGS                                                                                    | 3      |
| 1.2- GROUNDING WARNINGS                                                                                  | 4      |
| 1.3- WARNINGS ABOUT POWER CABLES, SOCKETS and CHARGING CABLES                                            | 4      |
| 1.4 - WARNING FOR WALL INSTALLATION                                                                      | 5      |
| 2 - DESCRIPTION                                                                                          | 5      |
| 2.1 - MODEL DESCRIPTION                                                                                  | 5      |
| 3 - GENERAL INFORMATION                                                                                  | 5      |
| 3.1 - INTRODUCTION TO PRODUCT COMPONENTS                                                                 | 5      |
| 3.2 - DIMENSIONAL DRAWINGS                                                                               | 7      |
| 4 - REQUIRED EQUIPMENT, TOOLS and ACCESSORIES                                                            | 3      |
| 5 - TECHNICAL SPECIFICATION                                                                              | ?      |
| 6- INSTALLING CHARGING STATION                                                                           | 1      |
| 6.1- SUPPLIED INSTALLATION EQUIPMENT and ACCESSORIES 1                                                   | 1      |
| 6.2- PRODUCT INSTALLATION STEPS12                                                                        | 2      |
| 6.2.1 - OPENING THE COVER OF THE CHARGING STATION                                                        | 3      |
| 6.2.2 - WALL MOUNT INSTALLATION1                                                                         | 4      |
| 6.2.3 - POLE MOUNT INSTALLATION1                                                                         | 7      |
| 6.2.5 - SINGLE PHASE CHARGING STATION AC MAINS CONNECTION (with PEN optional<br>18                       | )      |
| 6.2.6 - BROKEN PEN DETECTION FEATURE (Optional)                                                          | 3      |
| 6.2.8 - ADJUSTING CURRENT LIMITER                                                                        | )      |
| 6.2.9 - DIP SWITCH SETTINGS                                                                              | 2      |
| 6.2.9.1 - DATA CABLE CONNECTION                                                                          | 2      |
| 6.2.9.2 - MODE SELECTION                                                                                 | 3      |
| 6.2.9.3 - EXTERNAL ENABLE INPUT FUNCTIONALITY                                                            | 4      |
| 6.2.9.4 - POWER OPTIMIZER (REQUIRES OPTIONAL ACCESSORIES)20                                              | 5      |
| 6.2.9.5 - POWER OPTIMIZER WITH EXTERNAL MID METER                                                        | 3      |
| 6.2.9.5.1 - POWER OPTIMIZER WITH EXTERNAL CURRENT TRANSFORMER (CT<br>(Optional)                          | )<br>) |
| 6.2.10 - LOAD SHEDDING                                                                                   | 2      |
| 6.2.11 - MONITORING OF WELDED RELAY CONTACTS FAILURE                                                     | 3      |
| 6.2.12 - FACTORY RESET                                                                                   | 4      |
| 6.2.13 - RESETTING LOCAL RFID CARD LIST AND REGISTERING NEW MASTER RFID CARD<br>IN STANDALONE USAGE MODE | )<br>4 |
| 6.2.14 - SETTING ETHERNET PORT OF CHARGER TO STATIC IP IN STANDALONE USAG                                | =      |
| 6.2.15 - WEB CONFIGURATION INTERFACE ENARI E / DISARI E 34                                               | 5      |
| 6.3 - OCPP CONNECTION                                                                                    | 5      |
| 6.3.1 - CONNECT OCPP OVER CELLULAR NETWORK (Ontional)                                                    | 5      |
|                                                                                                    | -      |

| 6.3.2 - CONNECT OCPP OVER ETHERNET                                  |    |
|---------------------------------------------------------------------|----|
| 6.4 - COMMISSIONING                                                 |    |
| 6.4.1 - CONNECT PC TO THE SAME NETWORK WITH SMART BOARD             |    |
| 6.4.2 - OPENING WEB CONFIGURATION INTERFACE VIA WI-FI HOTSPOT       |    |
| 6.4.3- OPENING WEB CONFIGURATION INTERFACE WITH BROWSER             |    |
| 6.5 - WEB CONFIGURATION INTERFACE                                   |    |
| 6.5.1 - MAIN PAGE                                                   |    |
| 6.5.2 - CHANGE GENERAL SETTINGS OF THE DEVICE                       | 40 |
| 6.5.2.1 - Led Dimming Settings                                      |    |
| 6.5.2.2 - Standby Led Behaviour                                     |    |
| 6.5.2.3 - Scheduled Charging                                        |    |
| 6.5.3 - INSTALLATION SETTINGS                                       |    |
| 6.5.3.1 - Earthing system                                           |    |
| 6.5.3.2 - Current Limiter Settings                                  |    |
| 6.5.3.3 - Unbalanced Load Detection                                 |    |
| 6.5.3.4 - External Enabled Input                                    | 44 |
| 6.5.3.5 - Charging Mode Selection and Power Optimizer Configuration | 44 |
| 6.5.3.6 - Load Shedding Minimum Current:                            |    |
| 6.5.3.7 - G100 Settings                                             |    |
| 6.5.4 - CHANGE OCPP SETTINGS OF THE DEVICE                          |    |
| 6.5.5 - CHANGE NETWORK INTERFACES SETTINGS OF THE DEVICE            | 50 |
| 6.5.6 - CHANGE STANDALONE MODE SETTINGS OF THE DEVICE               |    |
| 6.5.7 - LOCAL LOAD MANAGEMENT                                       |    |
| 6.5.7.1 - Modbus TCP/IP Protocol Parameters                         |    |
| 6.5.7.2 - Static Management                                         |    |
| 6.5.7.3 - Dynamic Management                                        |    |
| 6.5.7.4 - Star Topology                                             |    |
| 6.5.7.4.1 - Static Supply Star Topology:                            | 56 |
| 6.5.7.4.2 - Dynamic Supply Star Topology:                           |    |
| 6.5.7.5 - Daisy Chain (Serial)                                      |    |
| 6.5.7.5.1 - Static Supply Daisy Chain Topology:                     | 58 |
| 6.5.7.5.2 - Dynamic Supply Daisy Chain Topology:                    | 58 |
| 6.5.7.6 - Master / Slave                                            |    |
| 6.5.7.6.1 - Configuration of Slave Charging Stations                | 59 |
| 6.5.7.6.2 - Configuration of Master Charging Station                | 61 |
| 6.5.7.7 - Equally shared                                            | 64 |
| 6.5.7.8 - FiFo (First in - First Out)                               | 64 |
| 6.5.7.9 - Combined Load Management                                  | 65 |
| 6.5.8 - MAKING SYSTEM MAINTANENCE OF THE DEVICE                     | 68 |
| UK REGULATION CHANGES ACCORDING TO SMART CHARGING (OPTIONAL)        | 72 |

7 -

# **1 - SAFETY INFORMATION**

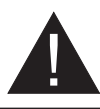

### CAUTION

### RISK OF ELECTRIC SHOCK

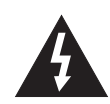

**CAUTION:** ELECTRIC VEHICLE CHARGER DEVICE SHALL BE MOUNTED ELECTRICAL CONNECTED AND COMMISSIONED BY A LICENSED OR AN EXPERIENCED ELECTRICIAN AS PER ANY REGIONAL OR NATIONAL ELECTRIC REGULATIONS AND STANDARDS IN EFFECT.

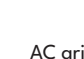

### CAUTION

AC grid connection and load planning of the electric vehicle charging device shall be reviewed and approved by authorities as specified by the regional or national electric regulations and standards in effect.

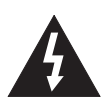

For multiple electric vehicle charger installations the load plan shall be established accordingly. The manufacturer shall not be held liable directly or indirectly for any reason whatsoever in the event of damages and risks that are borne of errors due to AC grid supply connection or load planning.

# IMPORTANT - Please read these instructions completely before installing or commissioning the device

#### **1.1 - SAFETY WARNINGS**

- These safety and operating instructions should be kept in a safe place for future reference.
- Check the voltage reported on the label; do not use the charging station without the appropriate supply voltage.
- If there is any doubt about normal operation or if the unit is damaged in any way, DO NOT continue using the unit; switch off the main power switches (MCB and RCCB). Contact your installer.
- The room temperature range should be approximately between -25°C and +50°C without direct sunlight and at a relative humidity between 5% and 95%. Use the charging station only within operating conditions.
- The position of the device must be chosen in such a way that excessive heating of the charging station is avoided. High operating temperatures, caused by direct sunlight or heating sources, may cause the charging current to be reduced or the charging process to be temporarily interrupted.
- The charging station is intended both for outdoor and indoor use. Cannot be used in public areas.
- To reduce the risk of fire, electric shock or material damage, do not expose the unit to rain, snow, electrical storms or other severe weather events. Moreover, the charging station must not be exposed to splashes or spray of liquids.
- Do not touch the terminals, the electric vehicle connector and other hazardous live parts of the charging station with sharp metal objects.
- Avoid exposure to heat sources, and place the unit away from flammable, explosive, hard or combustible materials, chemicals or vapours.

- Risk of explosion. The equipment has internal flammable or spark-sensitive components that should not be exposed to flammable vapours. The unit should not be located in recessed spaces or below floor level.
- The device is designed solely for charging vehicles that do not require ventilation during loading.
- To avoid the risk of explosion and electric shock, make sure that the specified circuit breaker and earth leakage circuit breaker are connected to the network of the building.
- The lowest part of the socket should be between 0.9 m and 1.5 m above the ground.
- The use of adapters is not allowed. The use of extension cables is not allowed.

**WARNING:** Never let people (including children) with reduced physical, sensory or mental capabilities or lack of experience and or knowledge use electrical devices unsupervised.

**CAUTION:** This vehicle charger unit is intended only for charging electric vehicles not requiring ventilation during charging.

#### **1.2- GROUNDING WARNINGS**

- The charger must be connected to a grounded system. The earth conductor entering the charger must be connected to the instrument ground lug which is located inside the charger. This operation must be done with the circuit conductors and by connecting the equipment grounding bar or cable to the charging station. Connections to the loader are the sole responsibility of the installer.
- In order to reduce the risk of electric shock, connect only to earthed sockets.
- WARNING: Ensure that during installation and use the charging station is permanently and correctly grounded.
- WARNING: If Earthing Type is selected as IT, the protective earth error check is disabled.

#### 1.3- WARNINGS ABOUT POWER CABLES, SOCKETS and CHARGING CABLES

- A damaged power cable can cause a fire or lead to electric shocks. Do not use the product if the flexible power cable or vehicle cable is frayed, if its insulation is damaged or if the unit shows other signs of damage.
- Therefore, please ensure that the charging cable is well positioned; do not step on it, do not trip over it or do not subject it to damage or stress.
- Do not forcibly pull on the cable and do not damage it with sharp objects.
- Never touch the vehicle plug/socket or cable with wet hands: this could cause a short circuit or an electric shock.
- In order to avoid the risk of fire or electric shock, do not use the device with extension cords. To avoid danger, if the mains cable or vehicle cable is damaged, it must be replaced by the manufacturer, its service agent or by similarly qualified persons.

#### **1.4 - WARNING FOR WALL INSTALLATION**

- Please carefully read the instructions before mounting the wall charging station.
- Do not install the charging station on the ceiling or on sloping walls.
- Use the indicated wall mounting screws and other accessories.
- The unit is certified to be used both indoors and outdoors. If the unit is mounted outdoors, the equipment for connecting the hoses to the unit must be certified for outdoor use and must also be installed in such a way that the IP certification on the unit is maintained.

### **2 - DESCRIPTION**

#### 2.1 - MODEL DESCRIPTION

|            | MODEL DESCRIPTION : EVC01-AC*****                                                                                                    |
|------------|----------------------------------------------------------------------------------------------------|
|            | EVC01 : Electric Vehicle AC Charger (Mechanical Cabinet EVC01)                                                                                                    |
|            | 1st Asterisk (*): Rated Power                                                                                                    |
|            | 7 : 7.4 kW (1Phase Supply Equipment)                                                                                                    |
|            | 11 : 11 kW (3Phase Supply Equipment)                                                                                                    |
|            | 22 : 22 kW (3Phase Supply Equipment)                                                                                                    |
|            |                                                                                                    |
|            | 2nd Asterisk (*) can include combinations of the following communication<br>module options.RFID reader is standart equipment for all of the model<br>variant."S" option must be included for selecting combinations of W,L and P; |
|            | S : Smart Board with Ethernet Port                                                                                                    |
|            | W : WiFi & Bluetooth module                                                                                                    |
| Model Name | L : LTE / 3G / 2G module                                                                                                    |
|            | P : ISO 15118 PLC module                                                                                                    |
|            | 3rd Asterisk (*): Broken PEN Detection Option                                                                                                    |
|            | Blank : No broken PEN detection and disconnection functionality                                                                                                    |
|            | PEN : Broken PEN detection and disconnection function                                                                                                    |
|            | 4th Asterisk (*) can be one of the following for tethered cable length                                                                                                    |
|            | T2P : Type2 Charging Cable with 5m                                                                                                    |
|            | T2P7 : Type2 Charging Cable with 7m                                                                                                    |
|            |                                                                                                    |
|            | 5th Asterisk (*) can be one of the following:                                                                                                    |
|            | WHT : w/White Cosmetic Cover                                                                                                    |
| Cabinet    | EVC01                                                                                                    |

# **3 - GENERAL INFORMATION**

#### **3.1 - INTRODUCTION TO PRODUCT COMPONENTS**

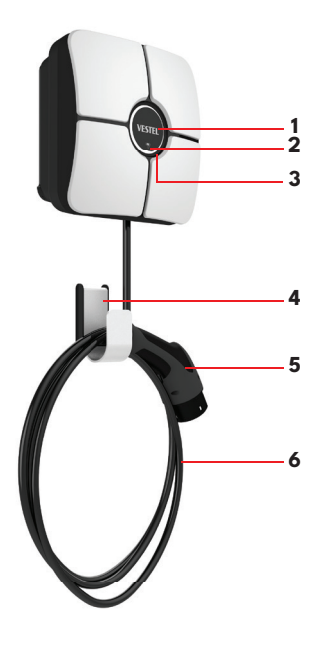

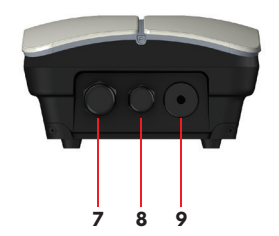

#### **EVC01 Product Components**

- 1- Branding Area
- 2- RFID Card Reader
- 3- LED Status Indicator
- 4- Cable Hook
- 5- Charging Plug
- 6- Charging Cable
- 7- Supply inlet cable gland
- 8- Communication cable gland
- 9- Charging cable gland

### 3.2 - DIMENSIONAL DRAWINGS

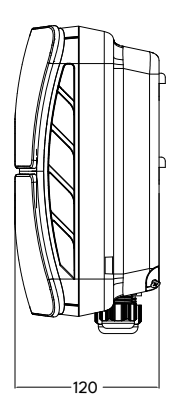

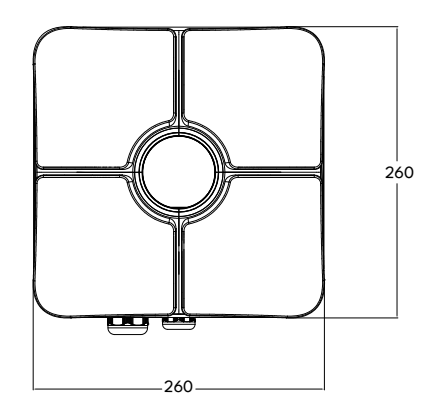

# 4 - REQUIRED EQUIPMENT, TOOLS and ACCESSORIES

| C                                                          | <b>N</b>                                        | Annelining                    |
|------------------------------------------------------------|-------------------------------------------------|-------------------------------|
| Drill Bit 8mm                                              | Impact Drill                                    | PC                            |
|                                                            |                                                 |                               |
| Volt Indicator                                             | Torx T20 Security Screwdriver                   | Torx T10 Security Screwdriver |
|                                                            |                                                 |                               |
| Water Level                                                | Flathead Screwdriver<br>(Tip width 2.00-2.5 mm) | Pointed Spudger               |
|                                                            |                                                 | 0                             |
| Right Angle Screwdriver Adapter<br>/ Torx T20 Security Bit | RJ45 Crimping Tool                              | Cat5e or cat6 ethernet cable  |

# **5 - TECHNICAL SPECIFICATION**

|  | This | product is | compliant t | to IEC61851-1 | (Ed3.0) | standard for I | Mode 3 use. |
|--|------|------------|-------------|---------------|---------|----------------|-------------|
|--|------|------------|-------------|---------------|---------|----------------|-------------|

| Model                                                          | EVC01-AC22 Series EVC01-AC11 Series                                                                                                    |                                                        | EVC01-AC7 Series                                           |
|----------------------------------------------------------------|----------------------------------------------------------------------------------------------------|--------------------------------------------------------|------------------------------------------------------------|
| IEC Protection class                                           | Class - I                                                                                                    |                                                        |                                                            |
| Vehicle Interface                                              | Attached Cable with IE                                                                                                    | C 62196 Type-2 Plug (5 or                              | r 7 meters)                                                |
| Voltage and Current Rates                                      | 230/400V 50 Hz 230/400V 50 Hz 230V 50 Hz 3-Phase 32A 3-Phase 16A 1-Phase 32A                                                                                          |                                                        |                                                            |
| AC Maximum Charge Output                                       | 22kW                                                                                                    | 11kW                                                   | 7.4kW                                                      |
| Earthing System Options                                        | TI                                                                                                    | N-TT by default, IT optiona                            | l                                                          |
| Serial Interface                                               |                                                                                                    | Modbus over RS485                                      |                                                            |
| Built-in DC residual current sense                             | бmА                                                                                                    |                                                        |                                                            |
| Required RCCB on AC Mains                                      | 4P-40A - 30mA RCCB     4P-20A - 30mA RCCB     2P-40A - 3       Type- A     Type- A     RCCB Type                                                                      |                                                        |                                                            |
| Required Circuit Breaker on AC<br>Mains (Max Current)          | 4P-40A MCB Type-C 4P-20A MCB Type-C 2P-4<br>Type                                                                                                    |                                                        | 2P-40A MCB<br>Type-C                                       |
| Broken PEN detection and disconnection function for the UK     | Optional for 1-phase only                                                                                                    |                                                        |                                                            |
| Built-in Electrical Protection                                 | Over Current, Over Voltage, Under Voltage, DC Residual Current,<br>Over Temperature, Short Circuit, Surge/Lightning, Earth Fault,<br>Phase- Neutral Reverse Detection |                                                        |                                                            |
| Required AC Mains Cable<br>(Recommended minimum cable<br>size) | 5x 6 mm² (< 50 m)<br>External Dimensions:<br>Ø 15-21 mm                                                                                                    | 5x4 mm² (< 50 m)<br>External Dimensions:<br>Ø 15–21 mm | 3x 6 mm² (< 50 m)<br>External<br>Dimensions:<br>Ø 11-15 mm |

# CONNECTIVITY

| Ethernet             | 100 Mbps Ethernet                                                                              |
|----------------------|------------------------------------------------------------------------------------------------|
| Wi-Fi                | Wi-Fi 802.11 a/b/g/n/ac 2.4 GHz and 5 GHz                                                      |
| Bluetooth (Optional) | Bluetooth 5.1; Bluetooth 4.2 low energy                                                        |
| Cellular (Optional)  | LTE / 3G / 2G                                                                                  |
|                      | GSM : B3 (1800 MHz), B8 (900 MHz)                                                              |
|                      | WCDMA : B1 (2100 MHz), B8 (900 MHz)                                                            |
|                      | LTE : B1 (2100 MHz), B3 (1800 MHz), B7 (2600 MHz), B8 (900 MHz), B20 (800 MHz), B28A (700 MHz) |
| RFID Reader          | ISO 14443A/B and ISO 15693                                                                     |

# **OTHER FEATURES**

| Potential Free Enable Input        | Signal input for enabling and disabling the charging station externally                                   |
|------------------------------------|----------------------------------------------------------------------------------------------------|
| Welded Contact Shunt Trip          | 230V AC output for shunt trip in case of welded contacts                                                  |
| Potential Free Load Shedding Input | Signal input for reducing the charging current down to 8A in case of overload on the upstream transformer |

# **OTHER FEATURES**

| Remote Control / Monitoring | ОСРР 1.6ј                               |
|-----------------------------|-----------------------------------------|
| Remote Diagnostics          | Remote Diagnostics over OCPP            |
| Load Management             | Ethernet / Wi-Fi / OCPP                 |
| Software Update             | OCPP / Configuration WEB User Interface |

# **MECHANICAL SPECIFICATIONS**

| Material                                                                          | PC 5VA f1, flame retardant        |  |  |
|-----------------------------------------------------------------------------------|-----------------------------------|--|--|
| Product size 256.0 mm (Height) x 256.0 mm (Width) x 127.0 mm (Depth)              |                                   |  |  |
| Dimensions (with package) 375.0 mm (Height) x 375.0 mm (Width) x 275.0 mm (Depth) |                                   |  |  |
| Duaduat wainta                                                                    | 6,6 KG (22 kW variant)            |  |  |
| Product weight                                                                    | 5,6 KG (7.4/11 kW variant)        |  |  |
| Woight with package                                                               | 8,5 KG (22 kW variant)            |  |  |
|                                                                                   | 7,5 KG (7.4/11 kW variant)        |  |  |
| AC Mains Cable Dimensions                                                         | For three-phase models Ø 15-21 mm |  |  |
| AC Mains Cable Dimensions                                                         | For one-phase models Ø 11-15 mm   |  |  |
| Cable Inlets     AC Mains / Ethernet / RS485                                      |                                   |  |  |

## **ENVIRONMENTAL TECHNICAL SPECIFICATIONS**

| Protection Class | Ingress Protection | IP54                                              |  |
|------------------|--------------------|---------------------------------------------------|--|
|                  | Impact Protection  | IK08, IK10                                        |  |
| Usage Conditions | Temperature        | -25 °C to +50 °C (without direct sunlight)        |  |
|                  | Humidity           | 5% - 95% (relative humidity, without condensation |  |
|                  | Altitude           | 0 - 3,000m                                        |  |

# 6- INSTALLING CHARGING STATION

### 6.1- SUPPLIED INSTALLATION EQUIPMENT and ACCESSORIES

| Accessory/Material<br>Name       | Use for                                                                                   | Quantity | lmage    |
|----------------------------------|-------------------------------------------------------------------------------------------|----------|----------|
| Mounting Plate                   | Mounting the unit to the wall or metal pole                                               | 1        | Ţ.Ţ      |
| Dowels (M8x50) Plastic<br>Dowels | Mounting the charging station to the wall                                                 | 7        |          |
| Screw (M6x50)                    | Mounting the charging station to the wall                                                 | 7        |          |
| Torx T20 Security<br>L-Wrench    | IP for the screws that are used to mount the charging station to the wall.                | 1        |          |
| Torx M4x9 security screw         | Mounting the mounting plate to the product.                                               | 2        | anning S |
| Screw M4x8                       | Mounting the cosmetic cover to the front cover.                                           | 1        |          |
| Hook Mounting Plate              | Mounting the unit to the wall or metal pole                                               | 1        |          |
| Ferrite                          | Inserted into the ethernet cable                                                          | 2        |          |
| Metal Hook                       | This part is mounted on the hook<br>mounting plate so that the cable is<br>wound over it. | 1        | b        |
| SIM Card (Optional)              | Product control with internet connection                                                  | 1        |          |
| User RFID Card                   | Start&Stop Charging                                                                       | 2        |          |
| Master RFID Card                 | Adding&Removing the User RFID Cards<br>to Local RFID List                                 | 1        |          |
| QSG                              | QuickStart Guide                                                                          | 1 Set    |          |

#### **6.2- PRODUCT INSTALLATION STEPS**

#### CAUTION!

- Ensure that the ground resistance of the installation is less than 60 ohms.
- Read the instruction fully before mounting the charger
- Do not mount your charging station to the ceiling or an inclined wall.
- Use the wall mounting screws and other accessories specified.
- This charging station is classified as indoor and outdoor installation compatible. If the device is installed outside the building, the hardware that will be used to connect the cables to the charger shall be compatible with outdoor use and the charging station shall be formatting the IP rating of the charger.

#### 6.2.1 - OPENING THE COVER OF THE CHARGING STATION

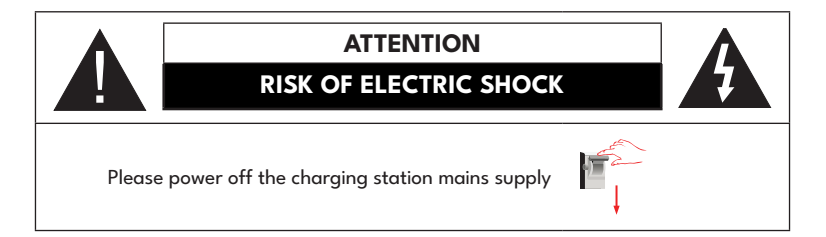

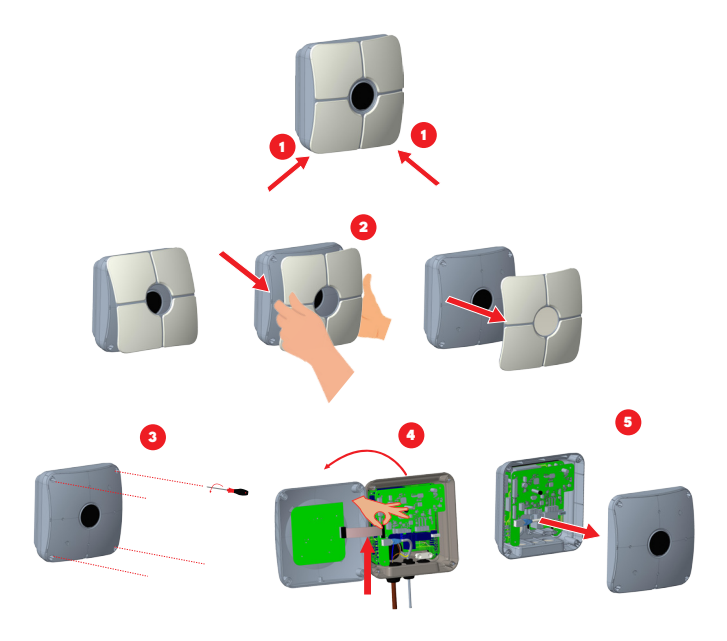

1- Remove tabs of the cosmetic cover from the front cover corners.First, hold the bottom left corner of the front cover and pull it towards you, bottom left tab will be removed. Then hold the bottom right corner of the front cover and pull it to yourself, bottom right tab will be removed.

 Remove the cosmetic cover by holding the corners and pulling it towards you, as shown in the picture.

3- Then unscrew the screws of the front cover, which is connected to the main body.

4- Disconnect the flat cable in between the boards which are on the back side and front side of the unit.

**5-** Remove the front cover.

#### 6.2.2 - WALL MOUNT INSTALLATION

Wall mount installation is common for all charging station models. Metal pole installation is explained seperately in metal pole intallation guide.

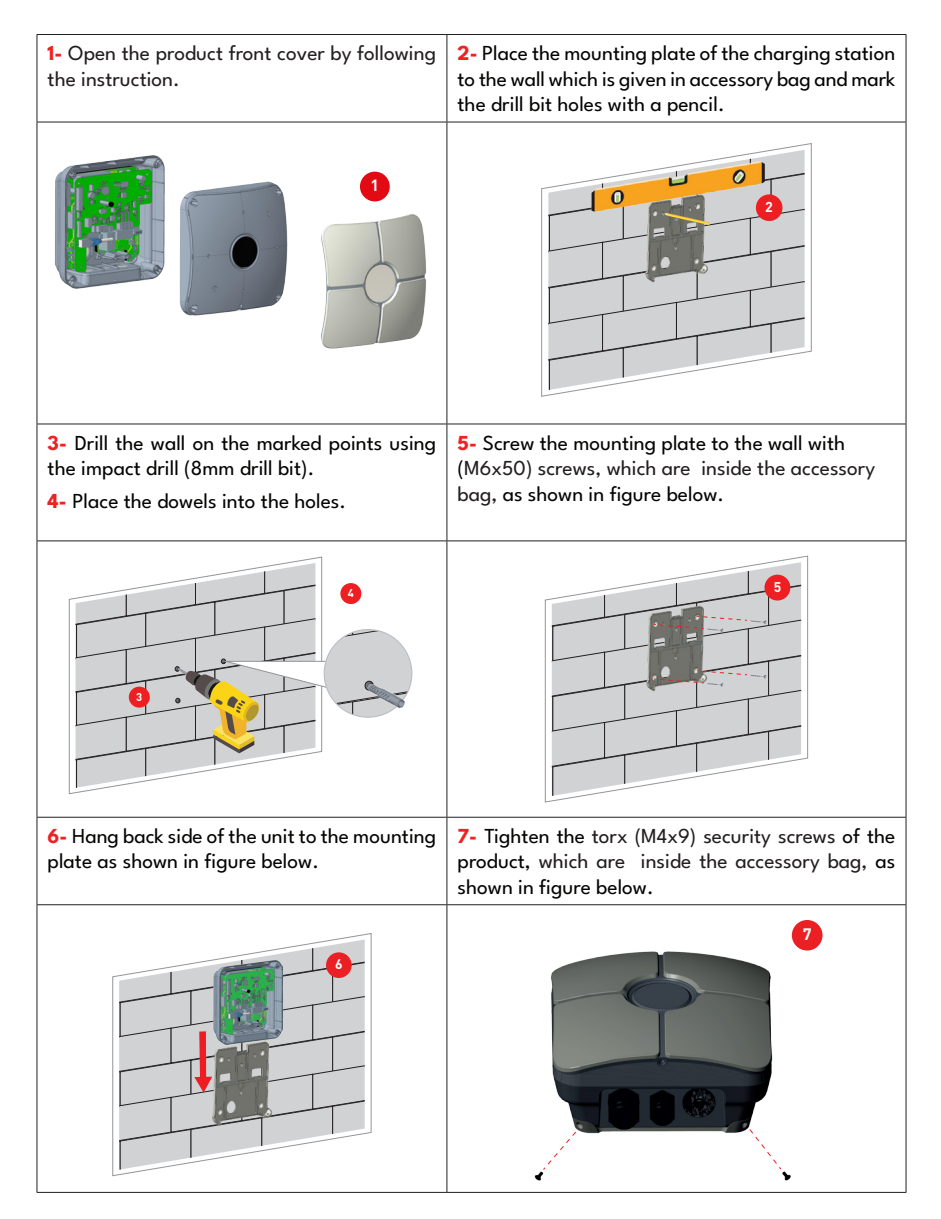

8- Insert the AC mains cable into the charging station from the left cable gland. Follow the AC Mains Connection instructions on the next pages, depending on the model of the charger. (Single/Three Phase) **9-** Tighten the cable glands as shown in the figure. Before closing the cover of the charging station, follow the instructions in next sections if any function related to these sections are used.

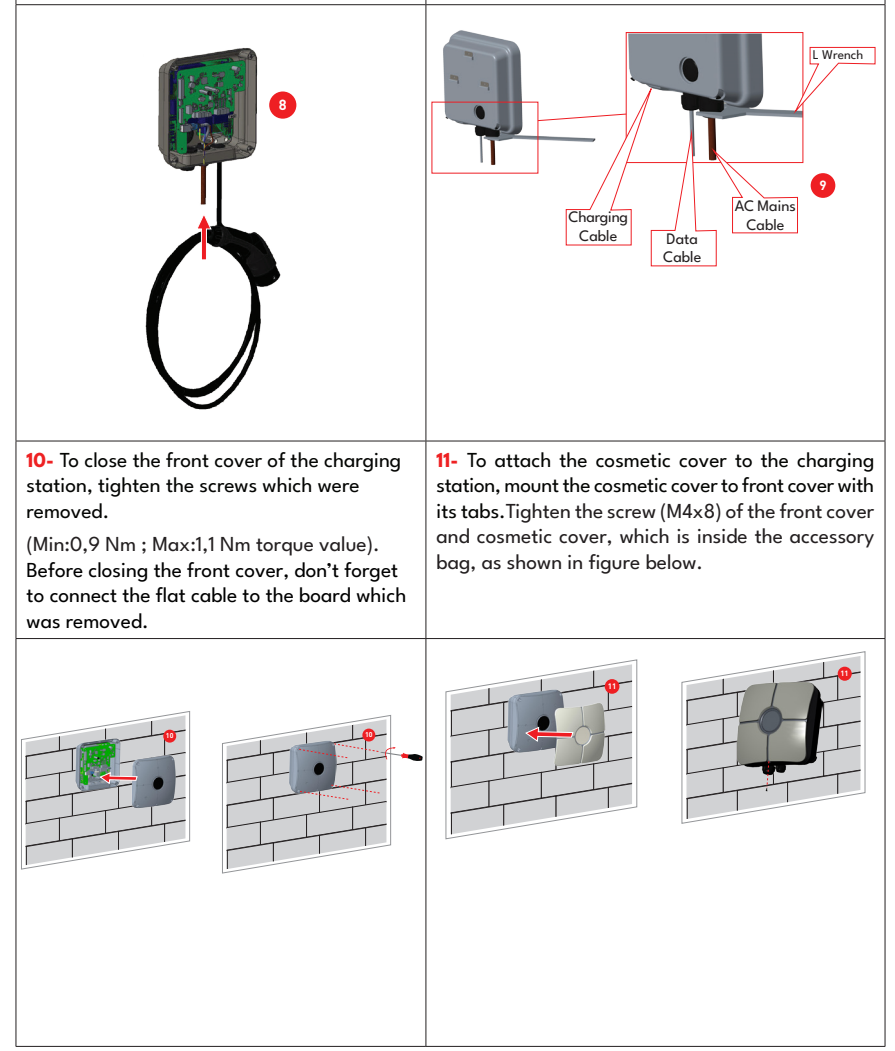

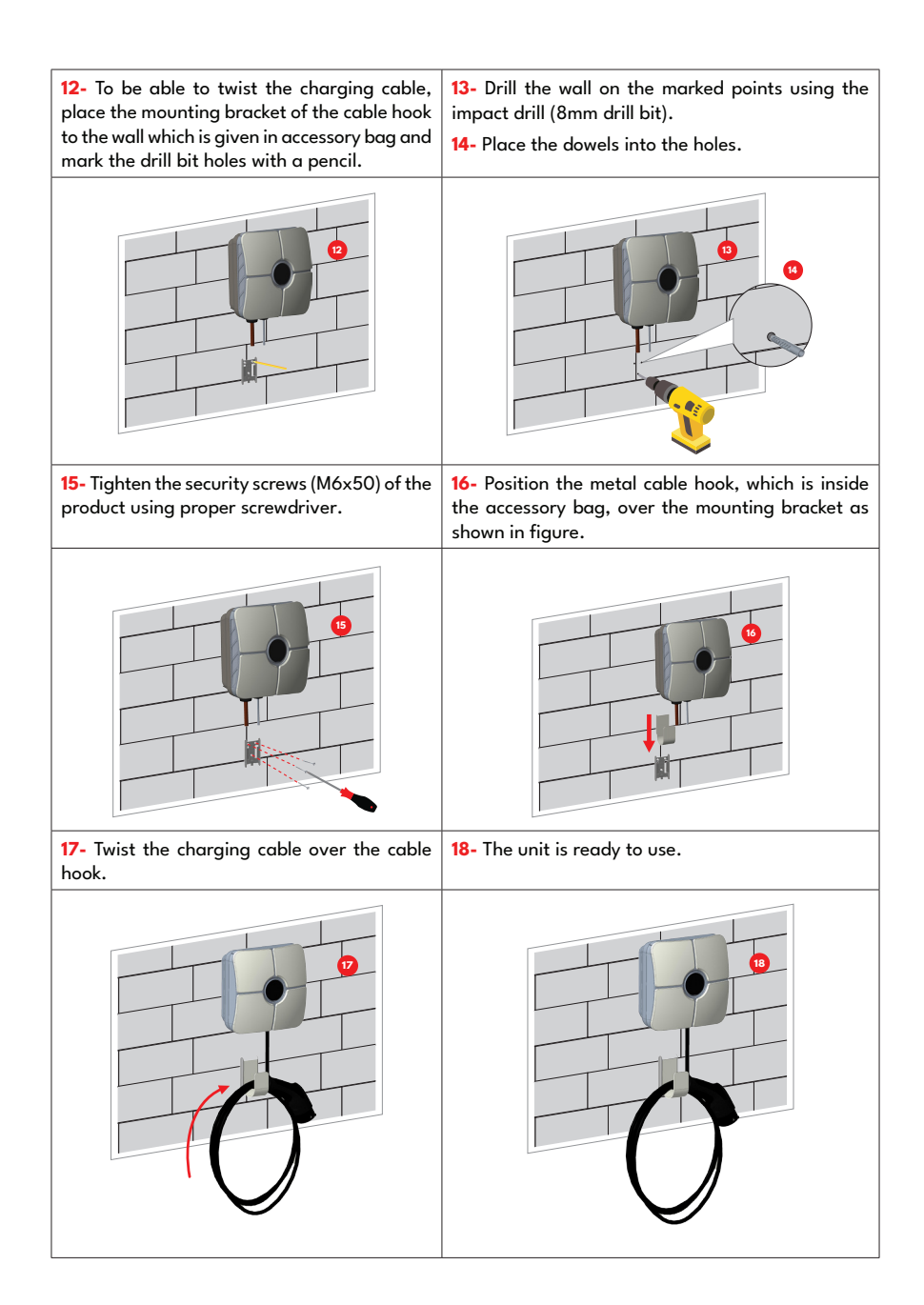

#### 6.2.3 - POLE MOUNT INSTALLATION

The details of pole mounting is explained in pole installation manual with figures.

#### 6.2.4- SINGLE PHASE CHARGING STATION AC MAINS CONNECTION

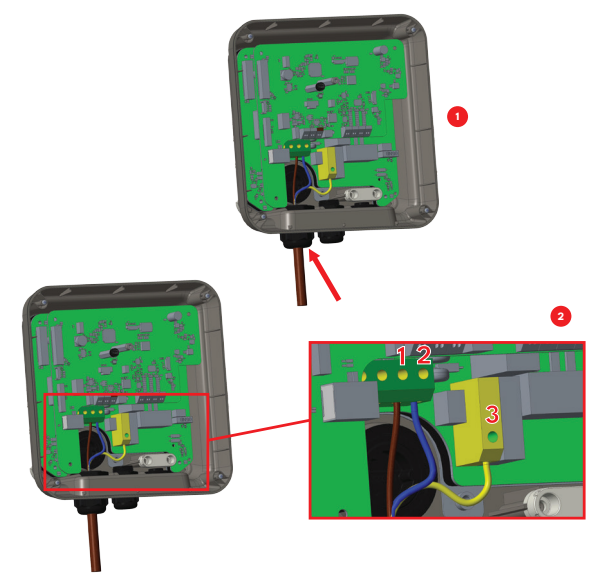

Insert the cable to the terminal block as shown in the image. Check the table below to match Electric Terminal number with AC Cable Color.

| Electric Terminal | AC Cable Color       |
|-------------------|----------------------|
| 1                 | AC L1 (Brown)        |
| 2                 | AC Neutral (Blue)    |
| 3                 | Earth (Green-Yellow) |

For single phase **IT Grid** installation, wiring diagram which is shown below should be used. Also grounding type should be set to "IT Grid" from the "Installation settings" menu in web user interface.

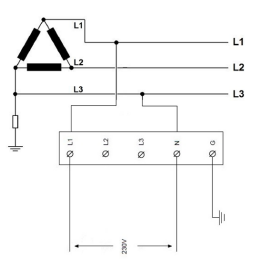

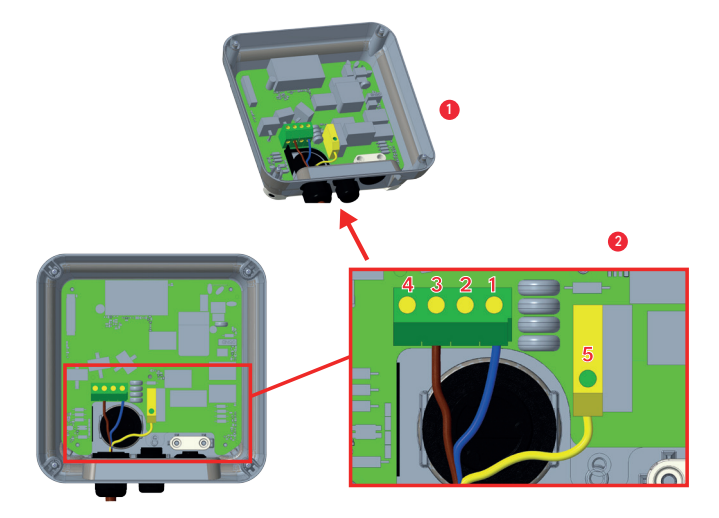

Insert the cable to the terminal block as shown in the image. Check the table below to match Electric Terminal number with AC Cable Color.

| Electric Terminal AC Cable Color |                      |
|----------------------------------|----------------------|
| 1                                | AC Neutral (Blue)    |
| 3                                | AC L1 (Brown)        |
| 5                                | Earth (Green-Yellow) |

#### 6.2.6 - BROKEN PEN DETECTION FEATURE (Optional)

This feature is valid for single phase units and should only be used on single phase TN-C-S supplies. Protection against electric shock in the installation is provided by a contactor which electrically disconnects the vehicle from the live conductors of the supply ,from protective earth and from control pilot within 5 seconds in the event of the supply voltage to the charging point, between the line and neutral conductors, being greater than 254 V rms or less than 208 V rms.

If the unit detects broken PEN, it automatically goes into error mode and can only be cleared by power cycling the charge point i.e. powering off and back on again. The unit should be reset to get over the error.

#### 6.2.7- THREE PHASE CHARGING STATION AC MAINS CONNECTION

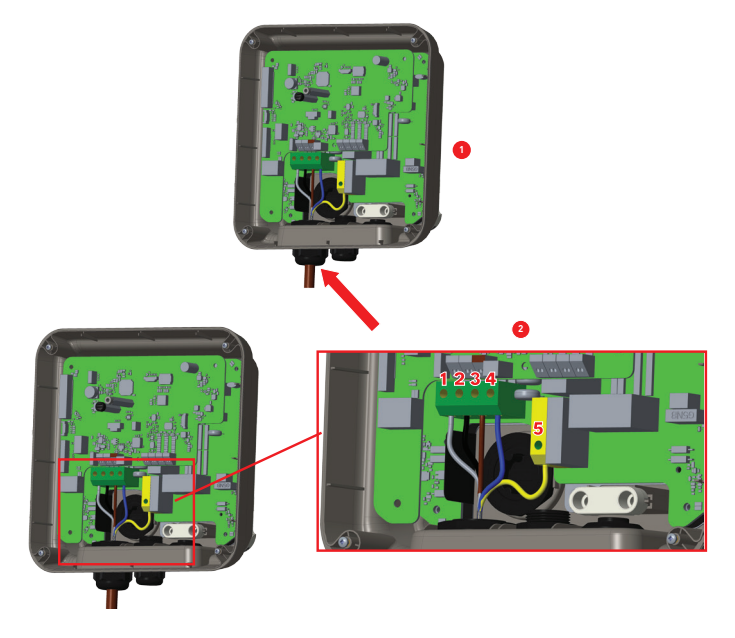

Insert the cable to the terminal block as shown in the image. Check the table below to match Electric Terminal number with AC Cable Color.

| Electric Terminal | AC Cable Color       |
|-------------------|----------------------|
| 1                 | AC L3 (Grey)         |
| 2                 | AC L2 (Black)        |
| 3                 | AC L1 (Brown)        |
| 4                 | AC Neutral (Blue)    |
| 5                 | Earth (Green-Yellow) |

#### 6.2.8 - ADJUSTING CURRENT LIMITER

The charging station has current limiter (rotary switch) on the mainboard which is shown in figure below. This switch is used for adjusting the current and power of charging station. The arrow in the middle of the rotary switch must be adjusted gently by rotating with a flathead screwdriver to the position of the required current rate. The details of the current rates are desicribed in table below.

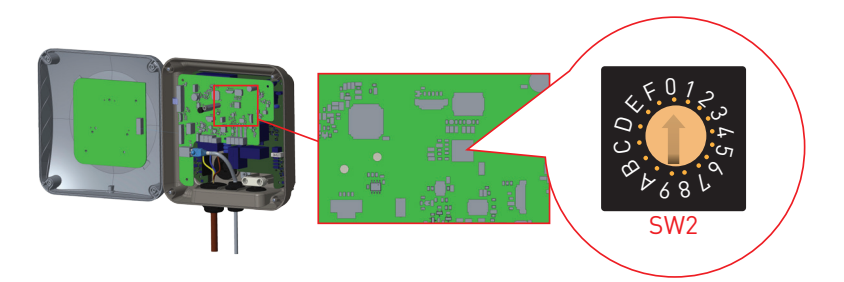

#### **Other Location**

| Current             | Current Limit Value |       |      |       |
|---------------------|---------------------|-------|------|-------|
| Limiter<br>Position | Phase               | 22 kW | 11kW | 7.4kW |
| 0                   |                     | 10 A  | 10 A | 10 A  |
| 1                   |                     | 13 A  | 13 A | 13 A  |
| 2                   |                     | 16 A  | 16 A | 16 A  |
| 3                   | 1-<br>Phase         | 20 A  |      | 20 A  |
| 4                   |                     | 25 A  |      | 25 A  |
| 5                   | 1                   | 30 A  |      | 30 A  |
| 6                   |                     | 32 A  |      | 32 A  |
| 7                   |                     |       |      |       |
| 8                   |                     | 10 A  | 10 A |       |
| 9                   |                     | 13 A  | 13 A |       |
| A                   |                     | 16 A  | 16 A |       |
| В                   | 3-<br>Phase         | 20 A  |      |       |
| С                   |                     | 25 A  |      |       |
| D                   |                     | 30 A  |      |       |
| E                   |                     | 32 A  |      |       |
| F                   |                     |       |      |       |

| Required Circuit Braker on AC Mains               |                    |  |  |
|---------------------------------------------------|--------------------|--|--|
| EV Charging Station<br>Current Limiter<br>Setting | <u>C-Curve MCB</u> |  |  |
| 10 A                                              | 13 A               |  |  |
| 13 A                                              | 16 A               |  |  |
| 16 A                                              | 20 A               |  |  |
| 20 A                                              | 25 A               |  |  |
| 25 A                                              | 32 A               |  |  |
| 30 A                                              | 40 A               |  |  |
| 32 A                                              | 40 A               |  |  |

### **GERMANY:**

| Current             | Current Limit Value |       |      |       |
|---------------------|---------------------|-------|------|-------|
| Limiter<br>Position | Phase               | 22 kW | 11kW | 7.4kW |
| 0                   |                     | 10 A  | 10 A | 10 A  |
| 1                   |                     | 13 A  | 13 A | 13 A  |
| 2                   |                     | 16 A  | 16 A | 16 A  |
| 3                   | 1-<br>Phase         | 20 A  |      | 20 A  |
| 4                   | - nuse              | 25 A  |      | 25 A  |
| 5                   |                     | 26 A  |      | 26 A  |
| 6                   |                     | 32 A  |      | 32 A  |
| 7                   |                     |       |      |       |
| 8                   |                     | 10 A  | 10 A |       |
| 9                   |                     | 13 A  | 13 A |       |
| А                   |                     | 16 A  | 16 A |       |
| В                   | 3-<br>Phase         | 20 A  |      |       |
| С                   | Thase               | 25 A  |      |       |
| D                   |                     | 26 A  |      |       |
| E                   |                     | 32 A  |      |       |
| F                   |                     |       |      |       |

| Required Circuit Breaker on AC Mains              |                    |  |  |
|---------------------------------------------------|--------------------|--|--|
| EV Charging Station<br>Current Limiter<br>Setting | <u>C-Curve MCB</u> |  |  |
| 10 A                                              | 13 A               |  |  |
| 13 A                                              | 16 A               |  |  |
| 16 A                                              | 20 A               |  |  |
| 20 A                                              | 25 A               |  |  |
| 25 A                                              | 32 A               |  |  |
| 26 A                                              | 40 A               |  |  |
| 32 A                                              | 40 A               |  |  |

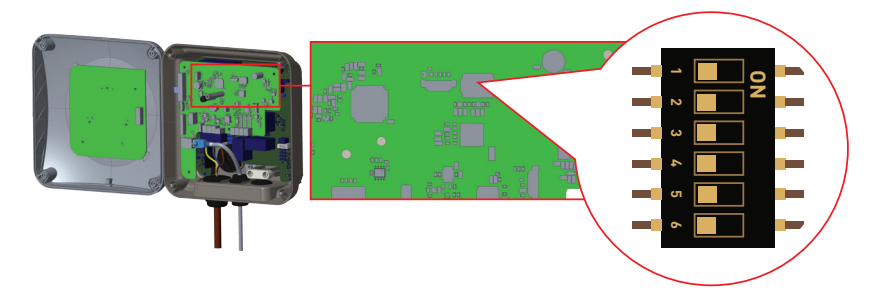

Brief descriptions of the DIP switch pin settings can be found in below table.

| Pin Number | Description                                     |
|------------|-------------------------------------------------|
| Pin-1      | Reserved                                        |
| Pin-2      | External Enable Input Functionality             |
| Pin-3      | No Function                                     |
| Pin-4-5-6  | Power Optimizer (Requires Optional Accessories) |

### 6.2.9.1 - DATA CABLE CONNECTION

Insert the cable through the gland as shown in the figure below.

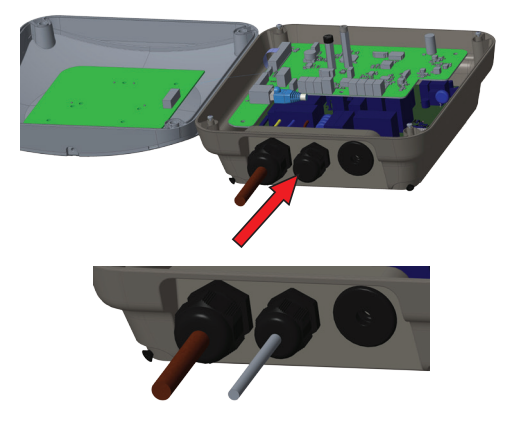

#### 6.2.9.2 - MODE SELECTION

Mode Selection is supported in control board. There are slide switches on the as shown in below figure. Follow the positions for each function to activate or deactivate as shown in below table.

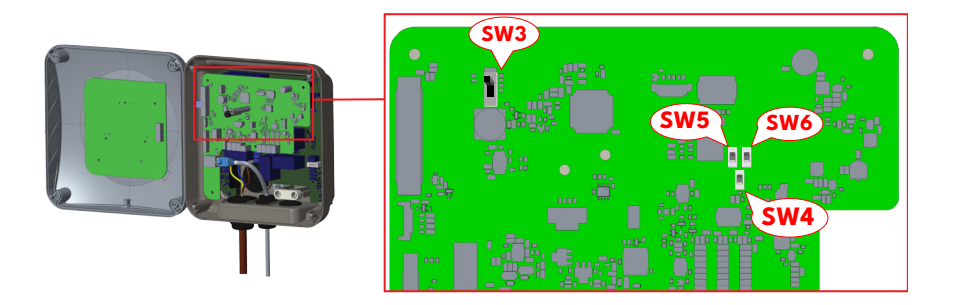

| Switches                                                                | Main mode selection switch                                                   | Figure      |
|-------------------------------------------------------------------------|------------------------------------------------------------------------------|-------------|
| SW3 (Position Switch 3)                                                 | 1: Standart charging mode (Top Position)                                     | 1<br>2<br>3 |
|                                                                         | 2: Standart charging - Peak / Offpeak mode (Middle Position)                 | 1<br>2<br>3 |
|                                                                         | 3: TIC mode (Bottom Position)                                                | 1<br>2<br>3 |
| SW4 (Position Switch 4)                                                 | 1: TIC mode (Top Position)                                                   | 1<br>1<br>2 |
|                                                                         | 2: Power Optimizer mode with extra accessory connection<br>(Bottom Position) | 1<br>2      |
| SW5 (Position Switch 5)<br>SW6 (Position Switch 6)<br>(Top Position)    | Power Optimizer mode with CT                                                 | 1           |
| SW5 (Position Switch 5)<br>SW6 (Position Switch 6)<br>(Bottom Position) | Power Optimizer mode with MID Meter                                          | 12          |

### 6.2.9.3 - EXTERNAL ENABLE INPUT FUNCTIONALITY

Your charging station has external potential free enable / disable functionality which can be used for integration of your charging station to carpark automation systems, energy supplier ripple control devices, time switches, photovoltaic inverters, auxiliary load control switches, external key lock switches etc. DIP switch position 2 is used for enabling and disabling this functionality.

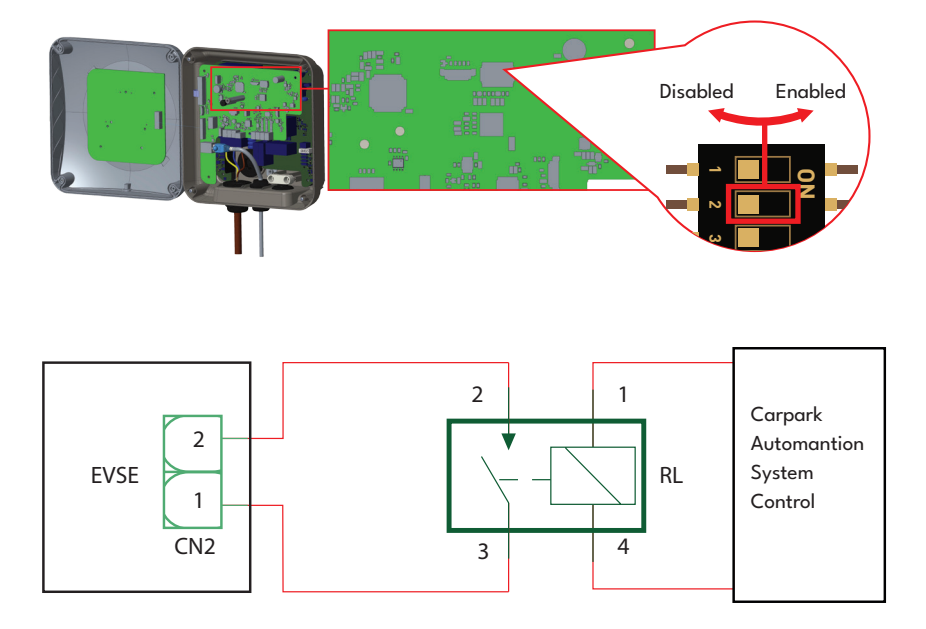

If the external relay (RL) is in non-conducting (open), the charging station will not be not be able to charge the electric vehicle.

You can connect potential free input signals as shown in above circuitry (see figure).

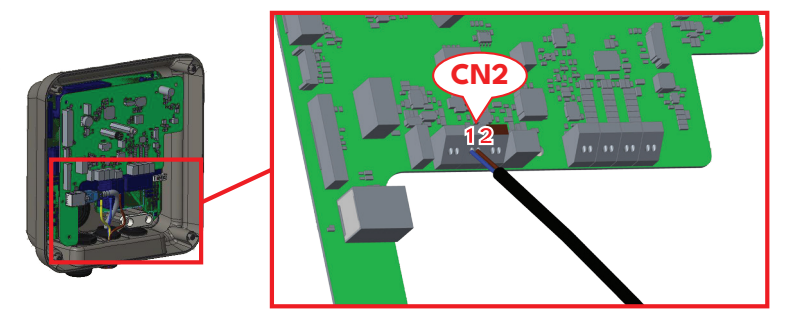

| Cable Terminal | Cable Color |
|----------------|-------------|
| CN2-1          | Blue        |
| CN2-2          | Brown       |

#### 6.2.9.4 - POWER OPTIMIZER (REQUIRES OPTIONAL ACCESSORIES)

The EV charger has option to make single load balancing with different accessories.

- a. Power Optimizer with External MID meter
- b. Power Optimizer with External Current Transformer (CT)

To adjust the power optimizer, the slide switch (mode selection switch - SW3) on the control board should be in position to 1 or 2 as shown in figure below. If the switch is set to position 3, power optimizer does not work.

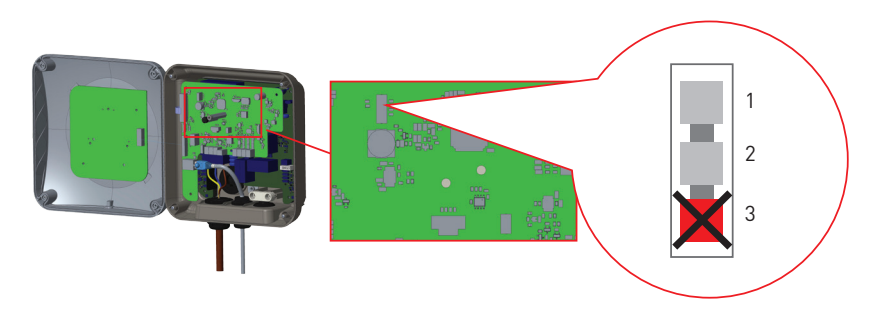

This feature is provided with an optional metering accessories which are sold separately. In power optimizer mode, the total current drawn from the main switch of the house by charging station and other household appliances is measured with current sensor integrated to the main power line. Current limit of the main power line of the system is set through the DIP switches inside the charging station. According to the limit set by the user, charging station adjusts its output charging current dynamically according to the measurement of main power line.

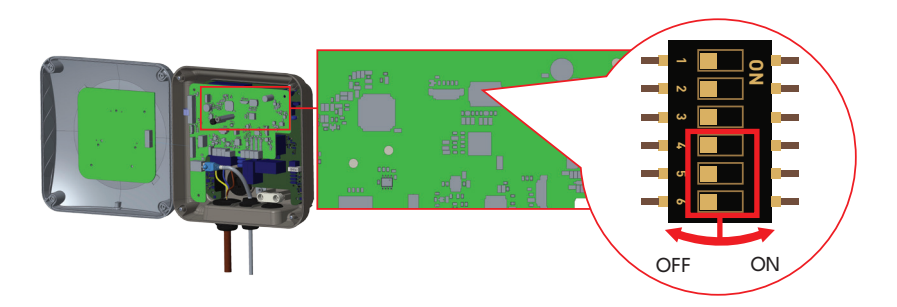

Last 3 DIP switch pins (4,5,6) shown in figure below corresponds to binary digits of the maximum current value as shown in the table. When 4, 5, 6 pins are in OFF position, power optimizer functionality is disabled.

| DIP Switch Positions |     |     |                             |
|----------------------|-----|-----|-----------------------------|
| 4                    | 5   | 6   | Corrent Limit Value         |
| OFF                  | OFF | OFF | Power Optimizer<br>Disabled |
| OFF                  | OFF | ON  | 16                          |
| OFF                  | ON  | OFF | 20                          |
| OFF                  | ON  | ON  | 25                          |
| ON                   | OFF | OFF | 32                          |
| ON                   | OFF | ON  | 40                          |
| ON                   | ON  | OFF | 63                          |
| ON                   | ON  | ON  | 80                          |

Table-1

#### FRANCE:

| DIP Switch Positions |     |     | Communities in Malace       |
|----------------------|-----|-----|-----------------------------|
| 4                    | 5   | 6   | Current Limit Value         |
| OFF                  | OFF | OFF | Power Optimizer<br>Disabled |
| OFF                  | OFF | ON  | 25                          |
| OFF                  | ON  | OFF | 30                          |
| OFF                  | ON  | ON  | 40                          |
| ON                   | OFF | OFF | 45                          |
| ON                   | OFF | ON  | 50                          |
| ON                   | ON  | OFF | 60                          |
| ON                   | ON  | ON  | 90                          |

Table-2

### **ITALY:**

| DIP Switch Positions |     |     | Communities in Malace       |
|----------------------|-----|-----|-----------------------------|
| 4                    | 5   | 6   | Current Limit Value         |
| OFF                  | OFF | OFF | Power Optimizer<br>Disabled |
| OFF                  | OFF | ON  | 14                          |
| OFF                  | ON  | OFF | 21                          |
| OFF                  | ON  | ON  | 28                          |
| ON                   | OFF | OFF | 32                          |
| ON                   | OFF | ON  | 40                          |
| ON                   | ON  | OFF | 63                          |
| ON                   | ON  | ON  | 80                          |

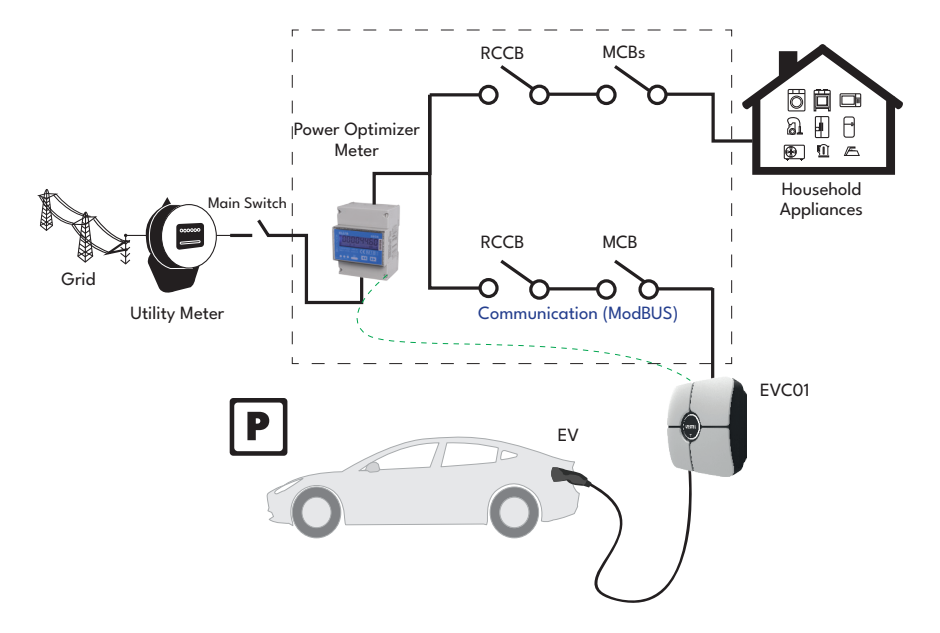

Power Optimizer Meter should be placed just after the main switch of the house as shown in the figure.

Power Optimizer Meter wiring connections can be made according to the information below.

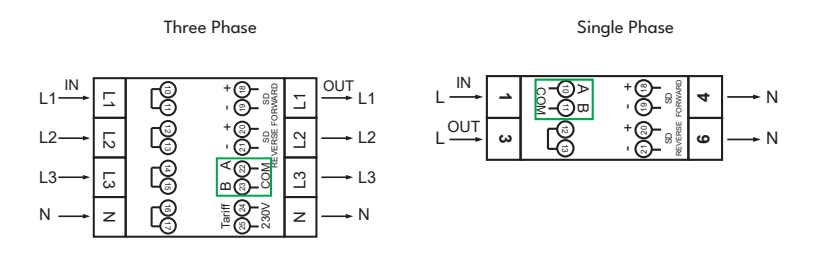

22-23: A-B (COM) Modbus connection over RS485 for three phase charging station models.
10-11: A-B (COM) Modbus connection over RS485 for single phase charging station models.
Related board wiring of Power Optimizer connections can be made as shown below:

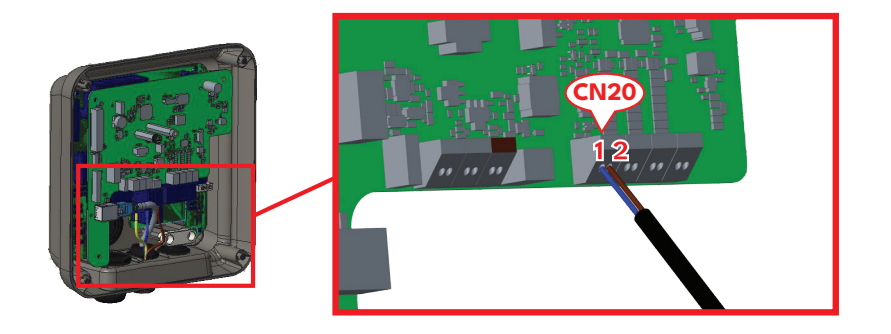

| Cable Terminal | Cable Color | Description |
|----------------|-------------|-------------|
| (CN20-2)       | Brown       | A (COM)     |
| (CN20-1)       | Blue        | B (COM)     |

#### 6.2.9.5.1 - POWER OPTIMIZER WITH EXTERNAL CURRENT TRANSFORMER (CT) (Optional)

An external CT clamp is required for dynamic load management. One External CT Clamp (FATS16L-100) is required for a single phase installation. Three CT Clamps are required for a three phase installation. When connected the charger will use the energy consumption information provided by the CT clamp to adjust the charger output power. This is to ensure the load on the property does not exceed the rated load of the mains supply fuse. The current limit is set by the DIP switches inside the charger. Please see DIP switch setting table.

To perform the corresponding installation, follow the steps below.

- The slide switch (SW3) on the control board shown in Figure should be set to 1 or 2.
- The wiring of the external electrical circuits and the control board inside the EV charger should be done as shown in Figure below.
- The slide switch (SW4) on " The Embedded Power Optimization Module" should be set as shown in Figure below. (Bottom side.)

NOTE : CAT5 cable can be used to extend the cables of the CT Clamp (FATS16L-100).

#### Single Phase:

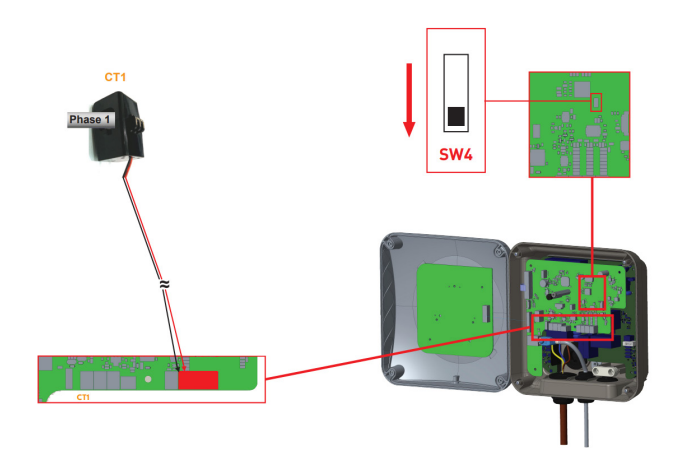

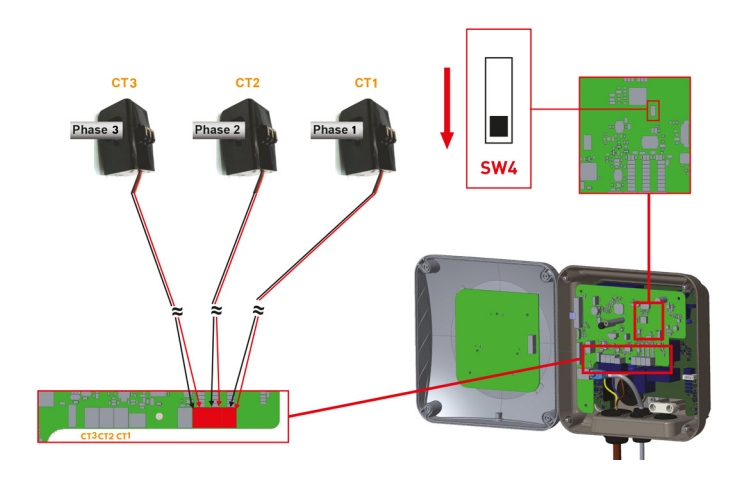

The power optimizer with external CT should be placed as shown in the figure below.

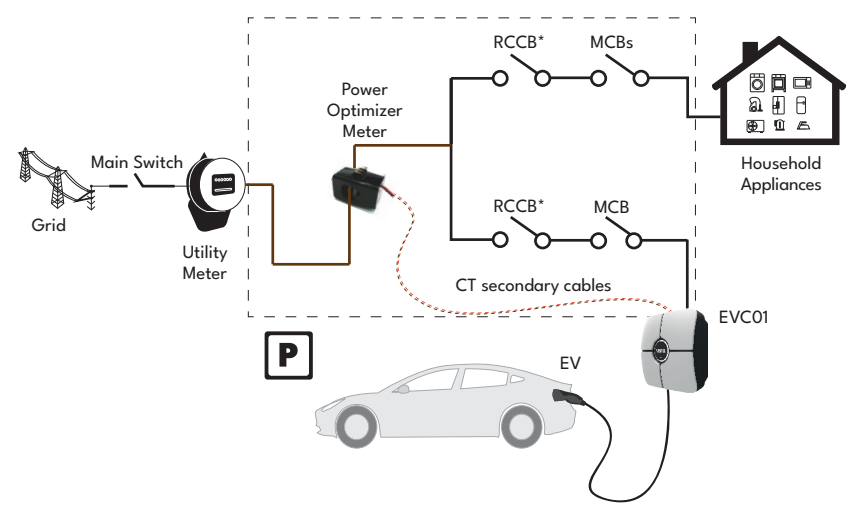

**Note:** The CT Clamp (FATS16L-100) is provided with 1meter cable. This can be extend using a twisted pair cable, e.g CAT5 Cable. Do not exceed the maximum length of 100m.

#### 6.2.10 - LOAD SHEDDING

This charging station supports load shedding functionality which provides immediate charging current reduction in case of limited supply. Load shedding functionality can be used in any mode including Standalone and OCPP conntected modes. Load shedding triggering signal is a dry contact signal which must be provided externally and connected to the terminals 1 and 2 on the power board as shown in figure below.

When load shedding is activated by closing the contacts with an external device (Eg. ripple control receivers etc.) charging current reduces down to 8A. When load shedding is deactivated by opening the contacts charging continues with maximum available current. In normal use case when there is no signal connected to the load shedding input (contacts open between terminal 1 and 2) charging station supplies maximum available current.

You can connect dry contact (potential free) load shedding signal as shown in below. See figure below and table below.

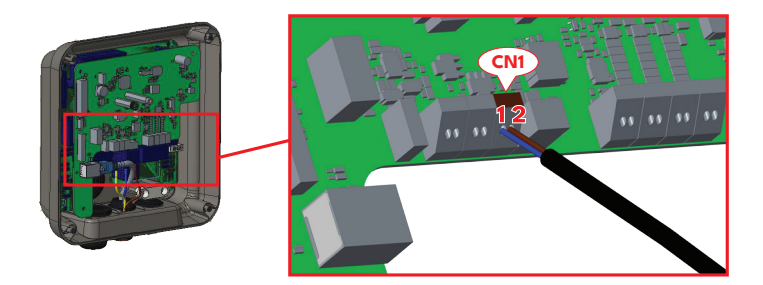

| Cable Terminal | Input                 |  |
|----------------|-----------------------|--|
| CN1-1          | Load Shedding Input + |  |
| CN1-2          | Load shedding Input – |  |

| Load Shedding Input State | Behaviour                          |  |
|---------------------------|------------------------------------|--|
| Opened Contact            | Charge with max. available current |  |
| Closed Contact            | Charge with 8A                     |  |

#### 6.2.11 - MONITORING OF WELDED RELAY CONTACTS FAILURE

According to IEC 61851-1, EVC01 EV Charging Station has welded contactor sensing function and in case of welded contact occurs, shunt trip 230V signal is provided from the main board. To detect welded contact failure for the relays, CN31 connector output terminals must be used.

In case of a welded contact for the relays CN31 connector output will be 230V AC. The output formatting which has 230V AC should be connected to a shunt trip for RCCB triggering as shown in figure. The cabling should be done via the connector as shown in figure.

Connector (CN31) terminals must be connected to a shunt trip module. Shunt Trip module is mechanically coupled to RCCB (or MCB) at the fuse box of the charging station.

The circuitry block diagram that must be used at the fuse box of the charging station is shown below.

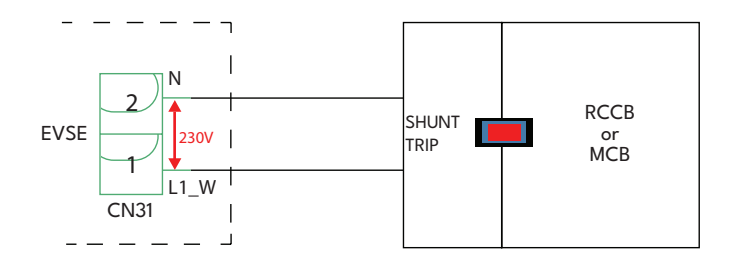

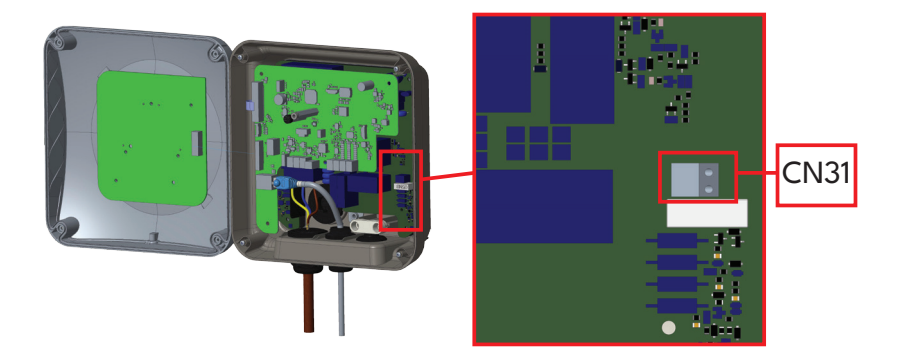

### 6.2.12 - FACTORY RESET

You must push the button on Smart board shown in figure below for factory reset. When you hold the button for 5 seconds user configuration will be reset to factory configuration. (e.g OCPP config, Network Config will be back to factory configuration.)

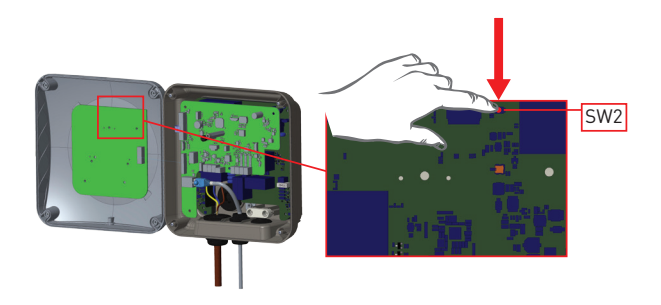

### 6.2.13 - RESETTING LOCAL RFID CARD LIST AND REGISTERING NEW MASTER RFID CARD IN STANDALONE USAGE MODE

If you loose your master RFID card and need to define a new master RFID card, below steps should be followed by your authorised service technician.

- Make sure the charging station is powered-off and open the front cover of your charger which is mentioned in installation guideline.
- Toggle the position of DIP switch No 1 which is located on the smart board of the charger shown in figure below. After that please turn on the charger again.

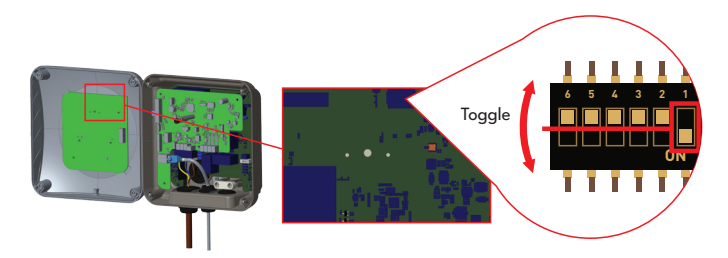

#### When the charger is powered on again please note that;

- Previously stored master card and user card list, if any exists, are deleted from charging station while entering the configuration mode. In configuration mode, the charger indication LED blinks red.
- If master card had not been registered during 60 seconds then configuration mode expires and charging station behaves as autostart product.
- The first RFID card which is registered within this 60 seconds of duration will be the new master RFID card. Please follow instructions to register RFID user card which is used during charging process.

# 6.2.14 - SETTING ETHERNET PORT OF CHARGER TO STATIC IP IN STANDALONE USAGE MODE

The charging station is preconfigured to DHCP mode in factory. If you need to connect to the charging station's web configuration interface directly using a computer, rather than using a router having DHCP server, steps below should be followed:

- Make sure the charging station is powered-off and open the front cover of your charger which is mentioned in installation guideline.
- Toggle the the position of DIP switch no 2, which is located on the smart board of the charger shown in figure below. After that please turn on the charger again.
- Charging station sets the Ethernet port to 192.168.0.10 adress statically and subnet mask will be set to 255.255.255.0

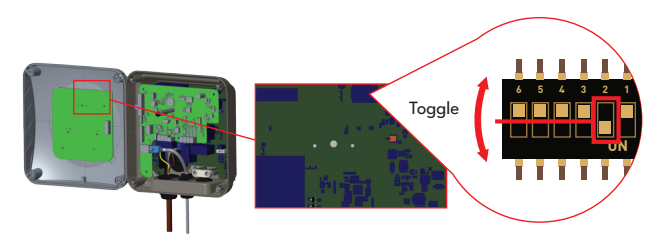

If the charger's LAN interface is needed to be set back to DHCP mode again this can be done from the web configuration interface.

**Note:** You can also use factory reset function to set the LAN interface back to DHCP mode again but please well note that all other parameters will be set to factory default parameters.

### 6.2.15 - WEB CONFIGURATION INTERFACE ENABLE / DISABLE

If you need to enable/disable the Web Configuration interface below steps should be followed:

- Make sure the charging station is powered-off and open the front cover of your charger which is mentioned in installation guideline.
- If you want to enable the web configuration interface, the position of DIP switch no 3 should be in "OFF" position as shown in figure below.
- If you want to disable the web configuration interface, the position of DIP switch no 3 should be in "ON" position as shown in figure below.

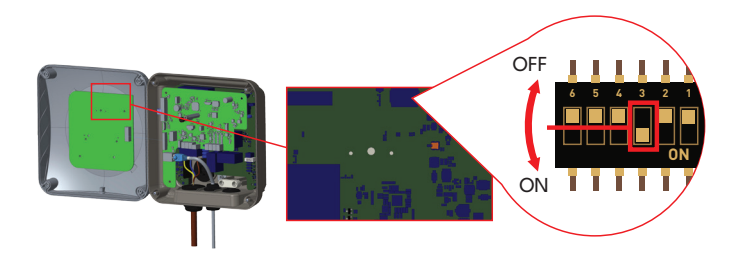
# 6.3 - OCPP CONNECTION

Make sure the charging station is powered-off.

# 6.3.1 - CONNECT OCPP OVER CELLULAR NETWORK (Optional)

Insert the micro SIM card in the SIM card slot on cellular module as shown in the below figure.

NOTE: The device must be switched off during the process of inserting a micro SIM card into the product.

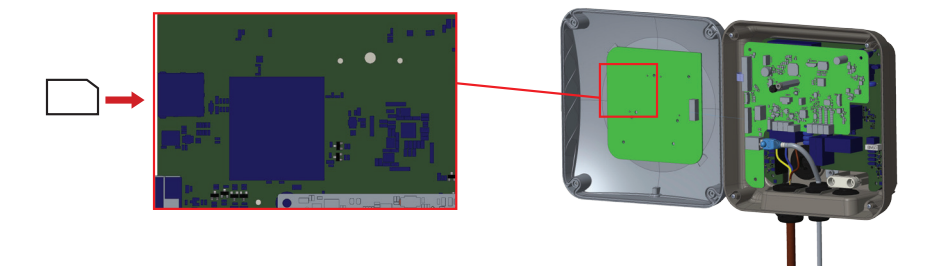

# 6.3.2 - CONNECT OCPP OVER ETHERNET

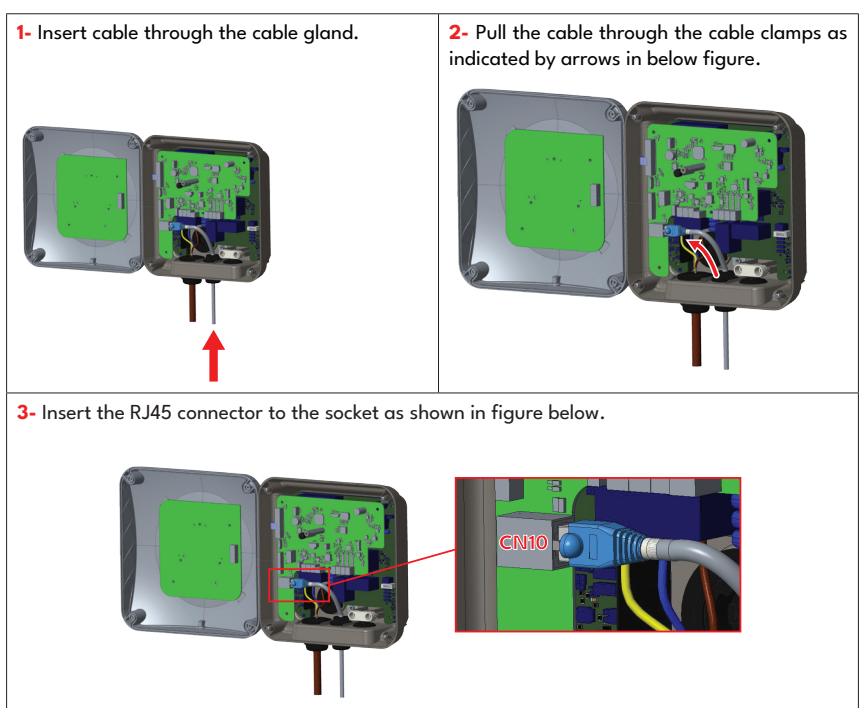

# 6.4 - COMMISSIONING

If you want to connect the charging station's web configuration interface, you have two options;

**a.** You can directly connect your PC to the charging station using a patch Ethernet cable. If you follow this option, please make sure that you have properly configured your charging station's LAN interface to static IP by following steps in section "SETTING ETHERNET PORT OF CHARGER TO STATIC IP IN STANDALONE USAGE MODE" and your charging station's web configuration interface is enabled via DIP switch which is mentioned in section "WEB CONFIGURATION INTERFACE ENABLE / DISABLE". By default, web configuration interface is enabled.

**b.** You can use a router having DHCP server. In this option, both the charging station and the PC should be connected to the router. Please be sure that you need to check the IP adress from the router to be able to make the connection.

### 6.4.1 - CONNECT PC TO THE SAME NETWORK WITH SMART BOARD

In order to access web configuration interface, first you need to connect your PC and EV charger to the same ethernet switch or connect EV charger to your PC directly.

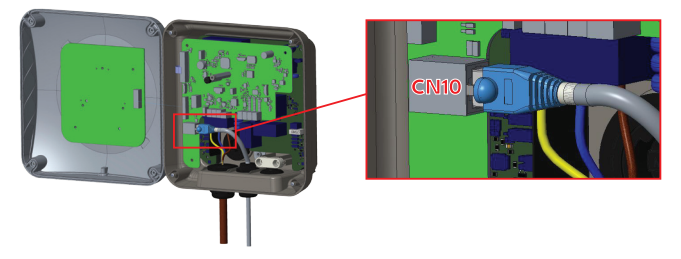

In order to access web configuration interface, first you need to connect your PC and EV charger to the same ethernet switch or connect EV charger to your PC directly.

Default IP address of HMI board is 192.168.0.10. For this reason, you need to give static IP to your PC in the same network with HMI board.

You should assign static IP address to your PC in 192.168.0.0 network which means that IP address should be in a range of between 192.168.0.1 and 192.168.0.254.

# 6.4.2 - OPENING WEB CONFIGURATION INTERFACE VIA WI-FI HOTSPOT

For this unit, when accessing to Wi-Fi Hotspot settings in the WEB User Interface, under Network Settings tab, Wi-Fi Hotspot can be enabled or disabled. Also, optionally timeout activated can be changed as 5-30 minutes or continuous.

During the Wi-Fi Hotspot timeout duration, it is possible to connect a smart device (mobile phone, tablet or laptop) to the charging station.

Each product has a Wi-Fi Hotspot SSID and Wi-Fi Hotspot password set as factory configuration. Wi-Fi Hotspot SSID and Wi-Fi Hotspot password informations are located on the label pasted to the Quick Start Guide or Installation Guideline. You can log in to the Web configuration interface via Wi-Fi Hotspot by entering the network information written on the label.

After connecting to the "Wi-Fi Hotspot" network, the user can open the WEB browser from the computer or mobile device and type the IP address of the charging station, Wi-Fi Hotspot at IP-Address is written on the label.

For Android mobile devices, it is necessary to configure the browser to download and display the desktop site from the menu in the upper right corner of the Chrome browser. For iOS mobile devices, it is necessary to configure the browser to download and show the desktop site from the menu in the top right corner and also set the text size to 50% in the AA setting in the top left corner of the Safari browser.

**Note:** Maximum 3 users can connect to WEB Configuration Interface via Wi-Fi hotspot. It supports 2.4Ghz.

### 6.4.3- OPENING WEB CONFIGURATION INTERFACE WITH BROWSER

Open your web browser and type 192.168.0.10 which is IP address of HMI board.

You will see login page on your browser;

Each product has a user name and password set as factory configuration.

In this section you can log in to the Web configuration interface by entering the configuration information printed on the label. User Name and Password informations are located on the label pasted to the Quick Start Guide or first page of Installation Guideline as shown below.

Only for the first login you will be forced to change your password.

You can change password with Change Password Button in WEB UI login page or Administration Password section in the System Maintenance tab.

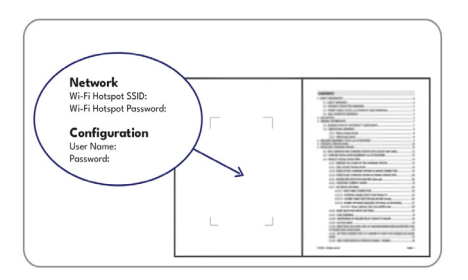

Visual representation is provided

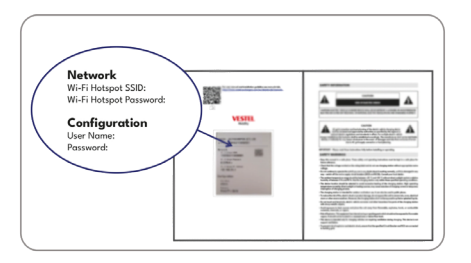

Visual representation is provided

**Attention:** For web configuration interface accessibility problems; Web browsers usually save some information from websites in its cache and cookies. Forcing Refresh or Clearing (depending on your operating system and browser) them fixes certain problems, like loading or formatting issues on web page.

In case of security warning via web browser due to expired SSL certificate, please proceed to webpage connection.

After logging in for the first time using the default credentials, you will be prompted to review and confirm the Privacy Policy.

You must check the box "I read, I understand" and click "Confirm" to continue to the interface.

### 6.5 - WEB CONFIGURATION INTERFACE

#### 6.5.1 - MAIN PAGE

After you logged in successfully, you are directed to the main page.

Main page shows the general information about the device such as software versions, connection interface and IDs.

WLAN and Cellular signal levels are shown on the main page. When a Wi-Fi connection or sim card connection is made, it appears on the main page in WEBUI interface.

You can also change the web configuration interface language and log out of the web configuration interface with the buttons in the upper right corner of the page.

The following languages are available: Turkish, English, German, French, Romanian, Spanish, Italian, Finnish, Norwegian, Swedish, Hebrew, Danish, Czech, Polish, Hungarian, Slovak, Dutch, Greek, Bulgarian, Montenegrin, Bosnian, Serbian, Croatian. The boxes are configured in English by default.

| 1 | Configuration Inter | rface |                                  |                   | English | n ❤ Logout         |
|---|---------------------|-------|----------------------------------|-------------------|---------|--------------------|
|   | Main Page           |       |                                  |                   |         | System Maintenance |
|   |                     |       |                                  |                   |         |                    |
|   |                     |       | User Name:                       | admin             |         |                    |
|   |                     |       | CP Serial Number :               | 2835927819000002  |         |                    |
|   |                     |       | HMI Software Version :           | v4.33.0           |         |                    |
|   |                     |       | OCPP Software Version :          | v0.0.11           |         |                    |
|   |                     |       | Power Board Software Ve          | rsion : 1.5.157.0 |         |                    |
|   |                     |       | Duration after power on :        | 00:02:00          |         |                    |
|   |                     |       | Connection Interface             | WLAN              |         |                    |
|   |                     |       | Ethernet Interface IP:           | 192.168.11.137    |         |                    |
|   |                     |       | WLAN Interface IP:               | 192.160.11.251    |         |                    |
|   |                     |       | Strength: -25dBm, Frequency: 2.4 | G. Level: 4       |         |                    |
|   |                     |       | Cellular Interface IP:           |                   |         |                    |
|   |                     |       | OCPP Device ID :                 |                   |         |                    |
|   |                     |       | Connector ID Status :            | Available         |         |                    |
|   |                     |       |                                  |                   |         |                    |
|   |                     |       |                                  |                   |         |                    |

The figure is representative

# 6.5.2 - CHANGE GENERAL SETTINGS OF THE DEVICE

# 6.5.2.1 - Led Dimming Settings

Technician can select LED dimming settings from the general settings page. Sunrise Time and Sunset Time can be selected when Led Dimming Level is time based.

Led Dimming level options are Very Low,Low,Mid,High and Time Based. Time values can be between 00:00 and 23:59.

| Configuration                | Interface        |                       |               |                    |                 |                          |                    |
|------------------------------|------------------|-----------------------|---------------|--------------------|-----------------|--------------------------|--------------------|
| Main Page                    | General Settings | Installation Settings | OCPP Settings | Network Interfaces | Standalone Mode | Local Load<br>Management | System Maintenance |
| Display Language             |                  | Led Dimming Level     |               | Mid                | ~               |                          |                    |
| Display Backlight Settings   |                  | Suprise Time          |               | 07-02              |                 |                          |                    |
| Led Dimming Settings         |                  | Sumsemme              |               | 07:00              | •               |                          |                    |
| Standby LED Behaviour        |                  | Sunset Time           |               | 19:00              | ~               |                          |                    |
| Display Theme                |                  |                       |               |                    |                 |                          |                    |
| Display Service Contact Info |                  |                       |               |                    |                 |                          |                    |
| Logo Settings                |                  |                       |               |                    |                 |                          | SAVE               |
| Display QR Code              |                  |                       |               |                    |                 |                          |                    |
| Scheduled Charging           |                  |                       |               |                    |                 |                          |                    |
|                              |                  |                       |               |                    |                 |                          |                    |
|                              |                  |                       |               |                    |                 |                          |                    |
|                              |                  |                       |               |                    |                 |                          |                    |
|                              |                  |                       |               |                    |                 |                          |                    |
|                              |                  |                       |               |                    |                 |                          |                    |

### 6.5.2.2 - Standby Led Behaviour

Technician can select standby LED behaviour from the general settings page. Standby Led Behaviour can be on or off.

| Configuration                | Interface        |                      |    |     |   | English 🗸 | Log out |
|------------------------------|------------------|----------------------|----|-----|---|-----------|---------|
| Main Page                    | General Settings |                      |    |     |   |           |         |
| Display Language             |                  | Standby LED Behavlou | ır | Off | * |           |         |
| Display Backlight Settings   |                  |                      |    |     |   |           |         |
| Led Dimming Settings         |                  |                      |    |     |   |           |         |
| Standby LED Behaviour        |                  |                      |    |     |   |           |         |
| Display Theme                |                  |                      |    |     |   |           |         |
| Display Service Contact Info |                  |                      |    |     |   | C IV/F    |         |
| Logo Settings                |                  |                      |    |     |   | SAVE      |         |
| Display QR Code              |                  |                      |    |     |   |           |         |
| Scheduled Charging           |                  |                      |    |     |   |           |         |
|                              |                  |                      |    |     |   |           |         |

# 6.5.2.3 - Scheduled Charging

If the device is in Standalone Mode, you can only set Randomised Delay Maximum Duration and Continue Charging After Power Loss settings.

Randomised Delay Maximum Duration, can take values between 0 and 1800.

| Configuration                                                                                                    | n Interface      |                                                                                      |               |              |              |             |                          | English  | *        | Log out |
|----------------------------------------------------------------------------------------------------|------------------|--------------------------------------------------------------------------------------|---------------|--------------|--------------|-------------|--------------------------|----------|----------|---------|
| Main Page                                                                                                    | General Settings | Installation Settings                                                                | OCPP Settings | Network Inte | rfaces Stand | lalone Mode | Local Load<br>Management | System M | aintenan | ce      |
| Display Language<br>Display Backlight Settings<br>Led Dimming Settings<br>Standby LED Behavlour<br>Display Theme<br>Display Service Contact Info<br>Logo Settings |                  | Randomised Delay Maxi<br>Duration (seconds)<br>Continue Charging After<br>Power Loss | mum           | Dis          | abled ·      | *           |                          | SAV      | E        |         |
| Display QR Code                                                                                                    |                  |                                                                                      |               |              |              |             |                          |          |          |         |
| Scheduled Charging                                                                                                    |                  |                                                                                      |               |              |              |             |                          |          |          |         |
|                                                                                                    |                  |                                                                                      |               |              |              |             |                          |          |          |         |

If the device is in Ocpp Mode, for this mode you should enabled Ocpp Connection in Ocpp Settings. In Ocpp Mode you can make all Off Peak Charging settings.

| Configuration Interface      |                  |                                                      |               |        |              |         |          |                       | English | ¥ Log           | out |    |
|------------------------------|------------------|------------------------------------------------------|---------------|--------|--------------|---------|----------|-----------------------|---------|-----------------|-----|----|
| Main Page                    | General Settings | Installation Settings                                | OCPP Settings | Networ | k Interfaces | Standal | one Mode | Local Load Management |         | System Maintena | nce |    |
| Depisy Longunge              |                  | Randomised Delay Maximum<br>Duration (seconds)       |               |        | 0            |         | ŀ        |                       |         |                 |     |    |
| Display Backlight Settings   |                  | Off each Charalter                                   |               |        |              |         |          |                       |         |                 |     |    |
| Lod Denming Settings         |                  | outpeak cranging                                     |               |        | Enaureu      |         |          |                       |         |                 |     |    |
| Standy LFD Behaviour         |                  | Off peak Charging at the<br>Weekends                 |               |        | Disabled     | ¥       |          |                       |         |                 |     |    |
| Display Thoma                |                  | Officialsk Charation Second                          |               |        | Reading.     |         |          |                       |         |                 |     |    |
| Display Service Contact Info |                  | Time Period                                          |               |        | Listeres     |         |          |                       |         |                 |     | 88 |
| Logo Settings                |                  | Off peak Charging Periods                            |               |        |              | 0 0     | •        |                       |         | SAVE            |     | •  |
| Display OR Code              |                  |                                                      |               |        |              |         |          |                       |         |                 |     |    |
| Scheduled Charging           |                  |                                                      |               |        |              |         |          |                       |         |                 |     |    |
|                              |                  | Randomised Delay At Off Peak<br>End                  |               |        | Disabled     | ×       |          |                       |         |                 |     |    |
|                              |                  | Timezone                                             |               |        | UTC          | ×       |          |                       |         |                 |     |    |
|                              |                  | Continue Charging End Peak<br>Interval               |               |        | Disabled     | ×       |          |                       |         |                 |     |    |
|                              |                  | Continue Charging Without<br>Reauth After Power Loss |               |        | Disabled     | *       |          |                       |         |                 |     |    |

### 6.5.3 - INSTALLATION SETTINGS

### 6.5.3.1 - Earthing system

Earthing System Tab in web configuration interface. If Earthing Type is selected as IT, the protective earth error check is disabled. In web configuration interface, earthing type is "TN/TT" by default.

| Configu                   | ration Interface       |             |                       |  |       |   |   |      |  |
|---------------------------|------------------------|-------------|-----------------------|--|-------|---|---|------|--|
| Main                      |                        |             | Installation Settings |  |       |   |   |      |  |
|                           |                        |             |                       |  |       |   |   |      |  |
| Earthing System           |                        |             | Earthing System       |  | INOTT | * |   |      |  |
| Current Limiter Settings  |                        |             |                       |  |       |   |   |      |  |
| Unbalanced Load Detection |                        |             |                       |  |       |   |   |      |  |
| External Enable Input     |                        |             |                       |  |       |   |   |      |  |
| Lockable Cable            |                        |             |                       |  |       |   |   |      |  |
| Charging Mode Selection a | nd Power Optimizer Cor | nfiguration |                       |  |       |   |   |      |  |
| Load Shedding Minimum C   |                        |             |                       |  |       |   | _ |      |  |
| G100 Settings             |                        |             |                       |  |       |   |   | SAVE |  |
|                           |                        |             |                       |  |       |   |   |      |  |
|                           |                        |             |                       |  |       |   |   |      |  |
|                           |                        |             |                       |  |       |   |   |      |  |
|                           |                        |             |                       |  |       |   |   |      |  |
|                           |                        |             |                       |  |       |   |   |      |  |
|                           |                        |             |                       |  |       |   |   |      |  |
|                           |                        |             |                       |  |       |   |   |      |  |

#### 6.5.3.2 - Current Limiter Settings

Current Limiter Phase information can be adjusted in this menu. Also Current Limiter Value can be written manually between 6-32A. If a value below 6A is written, a warning will be shown to write minimum 6A.

**Note:** The current limiter of the charging station can be set in hardware via the rotary switch or manually in the web configuration interface. There is no hardware or software configuration interface priority. The charging station uses the current value last set by the installer from either interface.

|                | Configuration Interface             |            |                                               |           |   |   |      |  |
|----------------|-------------------------------------|------------|-----------------------------------------------|-----------|---|---|------|--|
|                |                                     |            | Installation Settings                         |           |   |   |      |  |
| Earthing Syste |                                     |            | <ul> <li>Indicates required field.</li> </ul> |           |   |   |      |  |
| Current Limite |                                     |            | Current Limiter Phase                         | One Phase | * |   |      |  |
| Unbalanced Lo  | oad Detection                       |            | Current United Value                          | -         | _ |   |      |  |
| External Enabl | le Input                            |            | Caren cinter value                            | 32        | _ |   |      |  |
| Lockable Cabl  |                                     |            |                                               |           |   |   |      |  |
| Charging Mod   | le Selection and Power Optimizer Co | figuration |                                               |           |   |   |      |  |
| Load Shedding  | g Minimum Current                   |            |                                               |           |   | _ | CAVE |  |
| G100 Settings  |                                     |            |                                               |           |   |   | JAVE |  |
|                |                                     |            |                                               |           |   |   |      |  |
|                |                                     |            |                                               |           |   |   |      |  |
|                |                                     |            |                                               |           |   |   |      |  |
|                |                                     |            |                                               |           |   |   |      |  |
|                |                                     |            |                                               |           |   |   |      |  |
|                |                                     |            |                                               |           |   |   |      |  |
|                |                                     |            |                                               |           |   |   |      |  |

#### 6.5.3.3 - Unbalanced Load Detection

In this part, you can select Unbalanced Load Detection from Web configuration. Options are Disabled and Enabled. (For 3-Phase Only)

| Configuration In                  | terface                 |                           |     |      |   |   |        |  |
|-----------------------------------|-------------------------|---------------------------|-----|------|---|---|--------|--|
| Main Page                         |                         | Installation Settings     |     |      |   |   |        |  |
| Furthern Functions                |                         | Unbalanced Load Detection | Div | tied | ~ |   |        |  |
| Caroland Shreet                   |                         |                           |     |      |   |   |        |  |
| Current Limiter Settings          |                         |                           |     |      |   |   |        |  |
| Unbalanced Load Detection         |                         |                           |     |      |   |   |        |  |
| External triable triput           |                         |                           |     |      |   |   |        |  |
| Lockable Cable                    |                         |                           |     |      |   |   |        |  |
| Charging Mode Selection and Power | Optimizer Configuration |                           |     |      |   |   |        |  |
| Load Shedding Minimum Current     |                         |                           |     |      |   | _ | F 4107 |  |
| G100 Settings                     |                         |                           |     |      |   |   | SHVE   |  |
|                                   |                         |                           |     |      |   |   |        |  |
|                                   |                         |                           |     |      |   |   |        |  |
|                                   |                         |                           |     |      |   |   |        |  |
|                                   |                         |                           |     |      |   |   |        |  |
|                                   |                         |                           |     |      |   |   |        |  |
|                                   |                         |                           |     |      |   |   |        |  |
|                                   |                         |                           |     |      |   |   |        |  |
|                                   |                         |                           |     |      |   |   |        |  |

If Unbalanced Load Detection is selected as an Enabled, Unbalanced Load Detection Max Current can be selected. Unbalanced Load

Detection Minimum value is 6, max value is Current Limiter Value. Current Limiter Value can be set on Current Limiter Settings.

| Configuration                                    | Interface    |                                   |         |     |        |   |                          | English | *  | Log out |
|--------------------------------------------------|--------------|-----------------------------------|---------|-----|--------|---|--------------------------|---------|----|---------|
| Main Page                                        |              | Installation Settings             |         |     |        |   | Local Load<br>Management |         |    |         |
| Earthing System                                  |              | Unbalanced Load De                | tection | Ena | bled v | • |                          |         |    |         |
| Current Limiter Settings                         |              | Unbalanced Load De<br>Max Current | tection | 3   |        | • |                          |         |    |         |
| Unbalanced Load Detection                        |              |                                   |         |     |        |   |                          |         |    |         |
| External Enable Input                            |              |                                   |         |     |        |   |                          |         |    |         |
| Lockable Cable                                   |              |                                   |         |     |        |   |                          |         |    | _       |
| Charging Mode Selection and Pow<br>Configuration | er Optimizer |                                   |         |     |        |   |                          | SA      | VE |         |
| Load Shedding Minimum Current                    |              |                                   |         |     |        |   |                          |         |    |         |
| G100 Settings                                    |              |                                   |         |     |        |   |                          |         |    |         |
|                                                  |              |                                   |         |     |        |   |                          |         |    |         |
|                                                  |              |                                   |         |     |        |   |                          |         |    |         |

### 6.5.3.4 - External Enabled Input

In this part, you can select External Enable Input from Web configuration. Options are Disabled and Enabled.

| Configuration                                    | Interface    |                       |          |   | English 🗸 | Log out |
|--------------------------------------------------|--------------|-----------------------|----------|---|-----------|---------|
| Main Page                                        |              | Installation Settings |          |   |           |         |
| Earthing System                                  |              | External Enable Input | Disabled | * |           |         |
| Current Limiter Settings                         |              |                       |          |   |           |         |
| Unbalanced Load Detection                        |              |                       |          |   |           |         |
| External Enable Input                            |              |                       |          |   |           |         |
| Lockable Cable                                   |              |                       |          |   |           | _       |
| Charging Mode Selection and Pow<br>Configuration | er Optimizer |                       |          |   | SAVE      |         |
| Load Shedding Minimum Current                    | 8            |                       |          |   |           |         |
| G100 Settings                                    |              |                       |          |   |           |         |

### 6.5.3.5 - Charging Mode Selection and Power Optimizer Configuration

In this part, you can select Operation Mode, Power Optimizer Total Current Limit and Power Optimizer External Meter.

Operation Mode can be Normal, Peak / Off-Peak, TIC Power Optimizer Total Current Limit can be Disabled or can take values between 10 and 100.

When TIC selected in Operation Mode , Power Optimizer Total Current Limit and Power Optimizer External Meter can not be selected.

When Power Optimizer Total Current Limit is Disabled, Power Optimizer External Meter can not be selected.

Power Optimizer External Meter. can be selected Auto Selected, Klefr 6924 / 6934, Garo GNM3T / GNM3D, Embedded Power Optimizer with CT, P1 Slimmemeter.

If Power Optimizer External Meter is Auto Selected, Power Optimizer value reads from main board.

| Configuration Interface                                |                       |                    |                 |                                             |
|--------------------------------------------------------|-----------------------|--------------------|-----------------|---------------------------------------------|
| Main Page General S                                    | ettings OCPP Settings | Network Interfaces | Standalone Mode | Local Load System Maintenance<br>Management |
| Earthing System                                        | Follow The Sun        | Disable            | ~               |                                             |
| Current Limiter Settings                               |                       |                    |                 |                                             |
| Unbalanced Load Detection                              | Follow The Sun Mode   | Sun Only           | ~               |                                             |
| External Enable Input                                  | Operation Mode        | тіс                | ~               |                                             |
| Lockable Cable                                         |                       |                    |                 |                                             |
| Charging Mode Selection and Power Optimizer Configurat | ion                   |                    |                 |                                             |
| Load Shedding Minimum Current                          |                       |                    |                 | SAVE                                        |
| G100 Settings                                          |                       |                    |                 |                                             |

| Configuration Interface                                   |                                         |                                  | English 🗸 Log out |
|-----------------------------------------------------------|-----------------------------------------|----------------------------------|-------------------|
| Main Page General Settings                                | Installation Settings OCPP Settings     |                                  |                   |
| Earthing System                                           | Follow The Sun                          | Disable ~                        |                   |
| Current Limiter Settings                                  | Follow The Sun Mode                     | Sun Only 🗸                       |                   |
| Unbalanced Load Detection                                 |                                         |                                  |                   |
| External Enable Input                                     | Operation Mode                          | Normal                           |                   |
| Lockable Cable                                            | Power Optimizer Total Current Limit (A) | 10 ~                             |                   |
| Charging Mode Selection and Power Optimizer Configuration |                                         |                                  |                   |
| Load Shedding Minimum Current                             | External Meter                          | Embedded Power Optimizer with CT | SAVE              |
| G100 Settings                                             |                                         |                                  |                   |
|                                                           |                                         |                                  |                   |

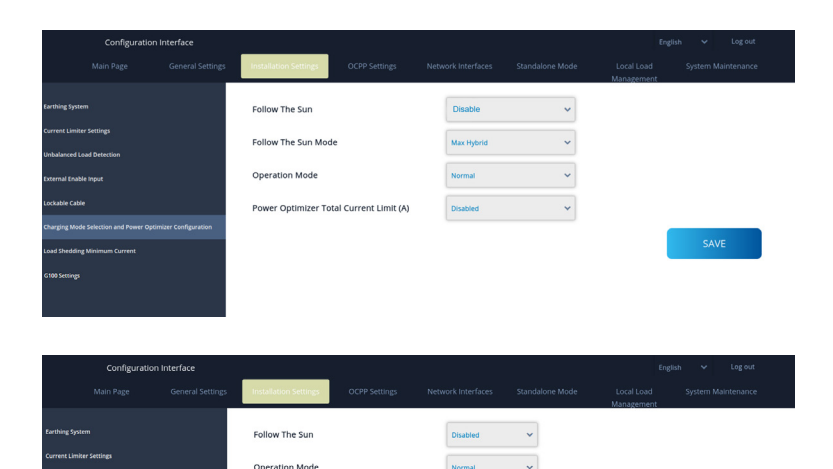

# 6.5.3.6 - Load Shedding Minimum Current:

This part includes Load Shedding Status and Load Shedding Minimum Current.

Power Optimizer Total Current Limit (A)

External Mete

In this part, Load Sheddding Status is reading from main board, you can select Load Shedding Minimum Current from Web configuration. This parameter can take values between 0 and Current Limiter Value.

Current Limiter Value can be set on Current Limiter Settings.

| Configuration Interface                        |              |                                  |    |   |      |  |
|------------------------------------------------|--------------|----------------------------------|----|---|------|--|
| Main Page                                      |              | Installation Settings            |    |   |      |  |
|                                                |              |                                  |    |   |      |  |
| Earthing System                                |              | Load Shedding Minimum<br>Current | 22 | ~ |      |  |
| Current Limiter Settings                       |              |                                  |    |   |      |  |
| Unbalanced Load Detection                      |              |                                  |    |   |      |  |
| External Enable Input                          |              |                                  |    |   |      |  |
| Lockable Cable                                 |              |                                  |    |   |      |  |
| Charging Mode Selection and Power Optimizer Co | onfiguration |                                  |    |   |      |  |
| Load Shedding Minimum Current                  |              |                                  |    |   |      |  |
| G100 Settings                                  |              |                                  |    |   | SAVE |  |
|                                                |              |                                  |    |   |      |  |
|                                                |              |                                  |    |   |      |  |
|                                                |              |                                  |    |   |      |  |
|                                                |              |                                  |    |   |      |  |
|                                                |              |                                  |    |   |      |  |

### 6.5.3.7 - G100 Settings

This section includes G100 settings, allowing you to enable or disable G100 Mode and select the Installation Type as either Domestic or Commercial.

|                                                       | General Settings  | Installation Settings | OCPP Settings | Network Interfaces | Standalone Mode | Local Load<br>Management | System Maintenance |  |
|-------------------------------------------------------|-------------------|-----------------------|---------------|--------------------|-----------------|--------------------------|--------------------|--|
| Earthing System                                       |                   | G100 Settings         |               |                    |                 |                          |                    |  |
| Current Limiter Settings<br>Unbalanced Load Detection |                   | G100 Mode             |               | Enabled            | *               |                          |                    |  |
| External Enable input<br>Lockable Cable               |                   | Installation Type     |               | Commercial         | ~               |                          |                    |  |
| Charging Mode Selection and Power Optimiz             | zer Configuration | G100 OP State         |               |                    | _               |                          | SAVE               |  |
| Load Shedding Minimum Current                         |                   | State - 1             |               |                    |                 |                          | SAVE               |  |
| G100 Settings                                         |                   |                       |               |                    |                 |                          | REFRESH            |  |
|                                                       |                   |                       |               |                    |                 |                          |                    |  |
|                                                       |                   |                       |               |                    |                 |                          |                    |  |

This section includes a button to reset the G100 State-3 which means the device has entered safety mode beacuse the grid voltage or frequency has exceeded its limits. In this case, you can restart the device by pressing the **G100 STATE-3 RESET** button.

| Main Page                                                            | General Settings     | Installation Settings  | OCPP Settings | Network Interfaces | Standalone Mode | Local Load<br>Management | System Maintenance |
|----------------------------------------------------------------------|----------------------|------------------------|---------------|--------------------|-----------------|--------------------------|--------------------|
| Earthing System<br>Current Limiter Settings                          |                      | G100 Settings          |               | Enabled            | ~               |                          |                    |
| Unbalanced Load Detection<br>External Enable Input<br>Lockable Cable |                      | Installation Type      |               | Domestic           | ~               |                          |                    |
| Charging Mode Selection and Power Opt                                | imizer Configuration | G100 OP State          |               |                    |                 | 1                        | SAVE               |
| Load Shedding Minimum Current<br>G100 Settings                       |                      | State - 3 , Reason - E | xcursion      |                    |                 |                          | DEEDECH            |
|                                                                      |                      |                        |               |                    |                 | G                        | 100 STATE-3 RESET  |

If the G100 State-3 reset limit is reached to maximum, the admin can press the G100 Lockout Reset button and confirm the action to exit the Excursion condition.

| Main Page                                                                                                    |                                      | Installation Settings                                                                            |                                              |                                                          |                 | Local Load<br>Management           |                                                                            |
|----------------------------------------------------------------------------------------------------|--------------------------------------|--------------------------------------------------------------------------------------------------|----------------------------------------------|----------------------------------------------------------|-----------------|------------------------------------|----------------------------------------------------------------------------|
| Earthing System                                                                                                    |                                      | G100 Settings                                                                                    |                                              |                                                          |                 |                                    |                                                                            |
| Current Limiter Settings                                                                                                    |                                      |                                                                                                  |                                              |                                                          |                 |                                    |                                                                            |
| Unbalanced Load Detection                                                                                                    |                                      | G100 Mode                                                                                        |                                              | Enabled                                                  | *               |                                    |                                                                            |
| External Enable Input                                                                                                    |                                      |                                                                                                  |                                              |                                                          |                 |                                    |                                                                            |
| Lockable Cable                                                                                                    |                                      | Installation Type                                                                                |                                              | Domestic                                                 | *               |                                    |                                                                            |
| Charging Mode Selection and Power Optimize                                                                                                    | er Configuration                     | G100 OP State                                                                                    |                                              |                                                          |                 |                                    |                                                                            |
| Load Shedding Minimum Current                                                                                                    |                                      | State - 3 , Reason - E                                                                           | Excursion                                    |                                                          |                 |                                    | SAVE                                                                       |
| G100 Settings                                                                                                    |                                      |                                                                                                  |                                              |                                                          |                 |                                    | REFRESH                                                                    |
|                                                                                                    |                                      |                                                                                                  |                                              |                                                          |                 |                                    |                                                                            |
|                                                                                                    |                                      |                                                                                                  |                                              |                                                          |                 |                                    | G100 STATE-3 RESET                                                         |
|                                                                                                    |                                      |                                                                                                  |                                              |                                                          |                 | G100 State-3 Rese<br>Contact Super | t Limit Reached to Maximum,<br>rvisor To Reset It Further.                 |
|                                                                                                    |                                      |                                                                                                  |                                              |                                                          |                 |                                    |                                                                            |
|                                                                                                    |                                      |                                                                                                  |                                              |                                                          |                 |                                    | G100 LOCKOUT<br>RESET                                                      |
|                                                                                                    |                                      |                                                                                                  |                                              |                                                          |                 |                                    |                                                                            |
|                                                                                                    |                                      |                                                                                                  |                                              |                                                          |                 |                                    |                                                                            |
|                                                                                                    |                                      |                                                                                                  |                                              |                                                          |                 |                                    |                                                                            |
| Main Page                                                                                                    | General Settings                     | Installation Settings                                                                            | OCPP Settings                                | Network Interfaces                                       | Standalone Mode | Local Load<br>Management           | System Maintenance                                                         |
| Main Page<br>Earthing System                                                                                                    | General Settings                     | Installation Settings                                                                            | OCPP Settings                                | Network Interfaces                                       | Standalone Mode | Local Load<br>Management           | System Maintenance                                                         |
| Main Page<br>Earthing System<br>Current Limiter Settings                                                                                                    | General Settings                     | Installation Settings                                                                            | OCPP Settings                                | Network Interfaces                                       | Standakone Mode | Local Load<br>Management           | System Maintenance                                                         |
| Main Page<br>Earthing System<br>Current Linitar Settings<br>Unbulanced Laad Benection                                                                                                    | General Settings                     | G100 Settings<br>G100 Mode                                                                       | OCPP Settings                                | Network Interfaces                                       | Standalone Mode | Local Load<br>Management           | System Maintenance                                                         |
| Main Page<br>Rarthing System<br>Current Linker Settings<br>Unbulanced Laud Braction<br>External Dashie Hypor                                                                                                    | General Settings                     | G100 Settings<br>G100 Mode                                                                       | OCPP Settings                                | Network Interfaces                                       | Standalone Mode | Local Load<br>Management           | System Maintenance                                                         |
| Main Pogo<br>Rarthing System<br>Current Linker settings<br>Umbutinent Land Betrection<br>External Enable trajor<br>Lackable Cable                                                                                                    | General Settings                     | G100 Settings<br>G100 Mode                                                                       | OCPP Settings<br>Are you sure to 0           | Network Interfaces Enabled 100 Lockout Reset?            | Standalone Mode | Local Load<br>Management           | System Maintenance                                                         |
| Main Page<br>Euroteg Spinn<br>Current Linder Stefans<br>Liabalancel and benction<br>Liabalancel and benction<br>Liabalan Calle<br>Churgey Linde Schotten and Freer Optimize                                                                                                    | General Settings                     | G100 Settings<br>G100 Mode<br>Installation T<br>G100 OP State                                    | OCPP Settings                                | Network Interfaces Enabled 100 Lockout Reset?            | Standalone Mode | Local Load<br>Management           | System Maintenance                                                         |
| Main Page<br>Sentre gene<br>Centre Centre String<br>Unbidencial La Dentifica<br>Unbidencial La Dentifica<br>Sentre Death Page<br>Charge Lobit Science and Free Permit<br>und Sheding Atomic Centre C                                                                                                    | General Settings<br>er Configuration | Citoo Astrony<br>G100 Settings<br>G100 Mode<br>Installation T.<br>G100 OP State<br>State - 3 , f | OCPP Settings                                | Network Interfaces Enabled 1001.ockout Reset?            | Standalone Mode | Local Load<br>Management           | System Maintenance                                                         |
| Main Page<br>Renting Spini<br>Control Claritor Setting<br>Understein Setting<br>Section Claritor Setting<br>Section Claritor Setting<br>Section Claritor Setting<br>Section Claritor Setting<br>Setting Setting                                                                                                    | General Settings                     | G100 Settings<br>G100 Nettings<br>G100 Mode<br>Installation T<br>G100 OF State<br>State - 3, p   | OCPP Settings<br>Are you sure to C<br>Cancel | Network Interfaces Enabled 100 Lockout Reset? Confirm    | Standalone Mode | Local Load<br>Management           | System Maintenance<br>SAVE<br>REFRESH                                      |
| Main Page<br>Renting Spinin<br>Convent Charlon Heritigs<br>Understein Kallenstein<br>Kallenstein Kallenstein<br>Kallenstein Kallenstein<br>Kallenstein Kallenstein Kallenstein<br>Kallenstein Kallenstein Kallenstein<br>Kallenstein Kallenstein Kallenstein<br>Kallenstein Kallenstein Kallenstein<br>Kallenstein Kallenstein Kallenstein<br>Kallenstein Kallenstein Kallenstein<br>Kallenstein Kallenstein Kallenstein Kallenstein<br>Kallenstein Kallenstein Kallenstein Kallenstein<br>Kallenstein Kallenstein Kallenstein Kallenstein<br>Kallenstein Kallenstein Kallenstein Kallenstein<br>Kallenstein Kallenstein Kallenstein Kallenstein Kallenstein<br>Kallenstein Kallenstein Kallenstein Kallenstein Kallenstein<br>Kallenstein Kallenstein Kallenstein Kallenstein Kallenstein<br>Kallenstein Kallenstein Kallenstein Kallenstein Kallenstein Kallenstein<br>Kallenstein Kallenstein Kallenstein Kallenstein Kallenstein Kallenstein<br>Kallenstein Kallenstein Kallenstein Kallenstein Kallenstein Kallenstein<br>Kallenstein Kallenstein Kalle | General Settings                     | G100 Settings<br>G100 Nettings<br>G100 Mode<br>Installation T<br>G100 OP State<br>State - 3, R   | OCPP Settings<br>Are you sure to C<br>Cancel | Network Interfaces Enabled IOO Lockout Reset? Confirm    | Standalone Mode | Local Load<br>Management           | System Maintenance<br>SAVE<br>REFRESH                                      |
| Main Page<br>Rentering Spales<br>Convert Charlow Testing<br>Understored and Detections<br>Resemed Coales Report<br>Charlow Galeston and Peners Spaleston<br>Land Spalesting Uniterium Convert<br>Land Spalesting Uniterium Convert                                                                                                    | General Settings                     | G100 Settings<br>G100 Node<br>Installation T<br>G100 P State<br>State - 3, 1                     | OCRP Settings<br>Are you sure to C<br>Cancel | Network Interfaces Euclide Interfaces Interfaces Confirm | Standalone Mode | Loral Load<br>Management           | System Maintenance<br>SAVE<br>REFRESH<br>S100 STATE-3 RESET                |
| Main Page<br>Rentering Spann<br>Canner Chairs Setting<br>Unduktioned Lande Derections<br>External Code Spanishon and Preven Spanner<br>Calegoing Mandra Statistion and Preven Spanner<br>Land Statisting Managum Canner C                                                                                                    | General Settings                     | G100 Settings<br>G100 Node<br>Installation T<br>G100 9 Sate<br>Store = 1, 1                      | OCRP Settings<br>Are you sure to C<br>Cancel | Network Interfaces Euclid Itoo Lockout Reset? Confirm    | Standalone Mode | Local Load<br>Management           | System Multiterance SAVE REFRESH SIOD STATE-3 RESET Utuell References      |
| Main Page<br>Rentires former<br>current Luter Strings<br>unbalanced Laad Ernstein<br>Stratend Doals report<br>stratend Doals report<br>categoing Lude Scientin and Power Spienses<br>Laad Endeling Minisum Current<br>ante Santings                                                                                                    | General Settings                     | C100 Settings<br>G100 Settings<br>G100 Mode<br>Installation T<br>G100 OP state                   | CCPP Systings Are you sure to C Cancel       | Network Interfaces Enabled 100 Lockout Reset? Confirm    | Standatore Mode | Local Load<br>Management           | System Multiterance SAVE REFRESH G100 STATE 3 RESET Uter To Read E Justion |

In this part, to change the Installation Type to Domestic, ensure the following:

- 1. If using Local Load Management, the Maximum Grid Current must be 100 or less.
- 2. If using Power Optimizer, the Total Current Limit of the Power Optimizer must be 100 or less.

| Main Page General Settin                                  | gs Installation Settings   | OCPP Settings                                                                 | Network Interfaces                                                           | Standalone Mode | Local Load<br>Management | System Maintenance |
|-----------------------------------------------------------|----------------------------|-------------------------------------------------------------------------------|------------------------------------------------------------------------------|-----------------|--------------------------|--------------------|
| Earthing System<br>Current Limiter Settings               | G100 Settings              |                                                                               |                                                                              |                 |                          |                    |
| Unbalanced Load Detection                                 | G100 Mode                  |                                                                               | Enabled                                                                      | ~               |                          |                    |
| External Enable Input                                     | Installation T             | If you want to change the li<br>you must first ensure that t                  | nstallation Type to Domesti<br>the Maximum Grid Current                      | lc,<br>is       |                          |                    |
| Charging Mode Selection and Power Optimizer Configuration | G100 OP State<br>State - 1 | 100 or less if using Lo<br>Otherwise, if using Power O<br>Total Current Limit | ocal Load Management.<br>ptimizer, the Power Optimi:<br>must be 100 or less. | zer             |                          | SAVE               |
| G100 Settings                                             | _                          |                                                                               |                                                                              |                 |                          | REFRESH            |
|                                                           |                            |                                                                               | OK                                                                           |                 |                          |                    |
|                                                           |                            |                                                                               |                                                                              |                 |                          |                    |

# 6.5.4 - CHANGE OCPP SETTINGS OF THE DEVICE

**OCPP Connection:** If you select mode as "Enabled"; you should type all fields in the connection settings and configuration parameters sections are enable in the below.

For now, the only available OCPP version is OCPP 1.6, so it will be selected as default.

The Central System Address and Charge Point Id are mandatory fields for saving this page.

| Configuration I               | nterface         |                                               |               |                    |                 |                          | English 🗸 Log out  |
|-------------------------------|------------------|-----------------------------------------------|---------------|--------------------|-----------------|--------------------------|--------------------|
|                               | General Settings | Installation Settings                         | OCPP Settings | Network Interfaces | Standalone Mode | Local Load<br>Management | System Maintenance |
|                               |                  | <ul> <li>Indicates required field.</li> </ul> |               |                    |                 |                          |                    |
| OCPP Version                  |                  | OCPP Connection                               |               | Disabled           | ~               |                          |                    |
| Connection Settings           |                  | OCPP Version                                  |               | OCPP 1.6           | ~               |                          |                    |
| OCPP Configuration Parameters |                  | Connection Settings                           |               |                    |                 |                          |                    |
|                               |                  | Central System Addres                         | s             |                    |                 |                          |                    |
|                               |                  |                                               |               |                    |                 |                          | SAVE               |
|                               |                  | Charge Point ID                               |               |                    |                 |                          |                    |
|                               |                  |                                               |               |                    |                 |                          |                    |
|                               |                  | Set to Defaults                               |               |                    |                 |                          |                    |
|                               |                  | FreeModeActive                                |               | False              | ~               |                          |                    |
|                               |                  | FreeModeRFID                                  |               |                    |                 |                          |                    |

You can set OCPP configuration parameters to their default values by clicking "Set to Defaults" button. **OCPP Ciphers Support:** A cipher suite is a set of algorithms that help secure a network connection. If "Ocpp Security Profile" is selected as 2 or 3, OCPP specification enforces one of two cipher suites to be used. If your backend uses a different cipher suite you can change this setting as "All Ciphers" but you will be incompatible to OCPP standard.

| Configuration Interface                           |                                               |               |               |   | Eng | jish 💙 Log out |
|---------------------------------------------------|-----------------------------------------------|---------------|---------------|---|-----|----------------|
| Main Page General                                 |                                               | OCPP Settings |               |   |     |                |
| OCPP Connection                                   | <ul> <li>Indicates required field.</li> </ul> |               |               |   |     |                |
| OCPP Version                                      | OCPP Connection                               |               | Disabled      | ~ |     |                |
| Connection Settings OCPP Configuration Parameters | OCPP Version                                  |               | OCPP 1.6j     | ~ |     |                |
|                                                   | OCPP Ciphers Sup                              | port          | OCPP Enforced | ~ |     |                |
|                                                   | Connection Settin                             | gs            |               |   |     | SAVE           |
|                                                   | Central System Add                            | ress          |               | _ |     |                |
|                                                   |                                               |               |               |   |     |                |
|                                                   | Charge Point ID                               |               |               | _ |     |                |
|                                                   |                                               |               |               |   |     |                |
|                                                   | Set to Defaul                                 | s             |               |   |     |                |

You can select the OCPP settings type you want from the menu which is at the left side of the page. For example OCPP Connection, OCPP Version, OCPP Ciphers Support, Connection Settings and OCPP Configuration Parameters.

Then, click "Save" button.

Please be careful for your entered values because the system does not accept the unsuitable values and gives the warning. In this case, values will not be saved. Then the page does not to be redirected the main page so you should check your values.

| Configuration Interface       |                                     |         |   |                          | English 🗸 | Log out |
|-------------------------------|-------------------------------------|---------|---|--------------------------|-----------|---------|
| Main Page General Settings    | Installation Settings OCPP Settings |         |   | Local Load<br>fanagement |           |         |
| OCPP Connection               | Set to Defaults                     |         |   |                          |           |         |
| OCPP Version                  | FreeModeActive                      | False 🗸 |   |                          |           |         |
| Connection Settings           | FreeModeRFID                        |         |   |                          |           |         |
| OCPP Configuration Parameters | 0                                   |         | * |                          |           |         |
|                               | AllowOfflineTxForUnknownId          | False 🗸 |   |                          |           |         |
|                               | AuthorizationCacheEnabled           | False 🗸 |   |                          | SAVE      |         |
|                               | AuthorizeRemoteTxRequests           | False 🗸 |   |                          |           |         |
|                               | AuthorizationKey                    |         |   |                          |           |         |
|                               | BlinkRepeat                         |         |   |                          |           |         |
|                               | 50                                  |         | * |                          |           |         |

Also if you make changes and you don't save them before the leaving that page, you will see the warning as shown below.

| Configuration Interface       |                                                                                              | English 🗸 Log out  |
|-------------------------------|----------------------------------------------------------------------------------------------|--------------------|
| Main Page General Settings    | Installation Settings OCPP Settings Network Interfaces Standalone Mode Local Load Management | System Maintenance |
| OCPP Connection               | Set to Defaults                                                                              |                    |
| OCPP Version                  | FreeModeActive False V                                                                       |                    |
| Connection Settings           | FreeModeRFID                                                                                 |                    |
| OCPP Configuration Parameters | *                                                                                            |                    |
|                               | Page was not saved. AllowOfflineT Do you want to save the changes?                           |                    |
|                               | Authorization<br>Cancel SAVE                                                                 | SAVE               |
|                               | AuthorizationNey                                                                             |                    |
|                               | BinkRepeat \$                                                                                |                    |

# 6.5.5 - CHANGE NETWORK INTERFACES SETTINGS OF THE DEVICE

There are four types of network interfaces in this page; Cellular, Ethernet, Wi-Fi and Wi-Fi Hotspot. Select interfaces' modes as "Enabled" if you want to activate it.

If you select Ethernet or Wi-Fi IP Settings as "Static"; "IP Address", "Network Mask", Default Gateway" and "Primary DNS" spaces are mandatory.

If you set Wi-Fi as enabled, "SSID", "Password" and "Security" are mandatory.

You should fill all spaces in suitable formats.

### CELLULAR

| EVC04 Configuration In | nterface |                                               |                    | ç. | English | ✓ Log ou |
|------------------------|----------|-----------------------------------------------|--------------------|----|---------|----------|
|                        |          |                                               | Network Interfaces |    |         |          |
|                        |          | <ul> <li>Indicates required field.</li> </ul> |                    |    |         |          |
| w                      |          | Cellular                                      | Enabled            | •  |         |          |
| NAN                    |          | Cellular Gateway                              | Disabled           |    |         |          |
| vi Pi Hotspot          |          | IME:                                          |                    | _  |         |          |
| womaali kofferige      |          | 862757052948041                               |                    |    |         |          |
|                        |          | IMSI:                                         |                    |    |         | SAVE     |
|                        |          | ICCID:                                        |                    |    |         |          |
|                        |          | APN Name:                                     |                    |    |         |          |
|                        |          |                                               |                    |    |         |          |
|                        |          | APN Username:                                 |                    |    |         |          |
|                        |          |                                               |                    |    |         |          |

#### LAN

|                  |                       | -                |                          |               |                    |                 | Feedbal               | 10 10000           |
|------------------|-----------------------|------------------|--------------------------|---------------|--------------------|-----------------|-----------------------|--------------------|
|                  | Co4 Connguration inte | anade            |                          |               |                    |                 | Light                 |                    |
|                  |                       | General Settings | Installation Settings    | OCPP Settings | Network interfaces | Standalone Mode | Local Load Management | System Maintenance |
| Cellular         |                       |                  | indicates required field |               |                    |                 |                       |                    |
| UN               |                       |                  | LAN                      |               |                    |                 |                       |                    |
| WLAN             |                       |                  | MAC Address: :           |               |                    |                 |                       |                    |
| Wi-Fi Hotspot    |                       |                  | 88.01 F9.48.05 D1        |               |                    |                 |                       |                    |
| Firewall Setting |                       |                  | IP Setting:              |               | Static             | ~ *             |                       |                    |
|                  |                       |                  |                          |               |                    |                 | _                     |                    |
|                  |                       |                  | IP Address: :            |               |                    |                 |                       | SAVE               |
|                  |                       |                  | 192.168.0.10             |               |                    | *               |                       |                    |
|                  |                       |                  | Network Mask:            |               |                    |                 |                       |                    |
|                  |                       |                  | 255 255 255 0            |               |                    |                 |                       |                    |
|                  |                       |                  | Default Gateway:         |               |                    |                 |                       |                    |
|                  |                       |                  |                          |               |                    |                 |                       |                    |

# WLAN

A list of available wireless networks is displayed in the WLAN section.

|               | EVC10 Configuration Inter | rface            |                             |               |                      |        |                  |                          | English | ~        | Log out     |
|---------------|---------------------------|------------------|-----------------------------|---------------|----------------------|--------|------------------|--------------------------|---------|----------|-------------|
|               |                           | General Settings | Installation Settings       | OCPP Settings | Network Interfaces   | Standa | slone Mode       | Local Load<br>Management |         | System P | Aaintenance |
| Cellular      |                           |                  | * indicates required field. |               |                      |        |                  |                          |         |          |             |
| LAN           |                           |                  | WLAN<br>MAC Address: :      |               | Enabled              | ~      |                  |                          |         |          |             |
| WEAN          |                           |                  | EC:BE:5F:D5:8C:63           |               |                      |        |                  |                          |         |          |             |
| Wi-Fi Hotspa  |                           |                  | Network Status:             |               |                      |        |                  |                          |         |          |             |
| Firewall Sett | tings                     |                  | Thecomoched                 |               |                      |        |                  |                          |         |          |             |
|               |                           |                  | SSID:                       |               |                      |        |                  |                          |         | SAVE     |             |
|               |                           |                  |                             |               |                      | *      | Scan<br>Networks |                          |         |          |             |
|               |                           |                  | Password:                   |               |                      | •      |                  |                          |         |          |             |
|               |                           |                  | Security:                   |               | Select security type | *      |                  |                          |         |          |             |

When you finish it, click "Save" button.

### WIFI HOTSPOT

Details are described in section "OPENING WEB CONFIGURATION INTERFACE VIA WIFI HOTSPOT"

| EVC               | 04 Configuration Interfa | ice |                                               |                    |   |      |
|-------------------|--------------------------|-----|-----------------------------------------------|--------------------|---|------|
|                   |                          |     |                                               | Network Interfaces |   |      |
| Cellular          |                          |     | <ul> <li>Indicates required field.</li> </ul> |                    |   |      |
| LAN               |                          |     | Turn on during boot:                          | Enabled 🗸 🗸        |   |      |
| WLAN              |                          |     |                                               |                    |   |      |
| Wi-Fi Hotspot     |                          |     | Auto turn off timeout:                        | 5 ¥                |   |      |
| Firewall Settings |                          |     | SSID:                                         |                    |   |      |
|                   |                          |     |                                               |                    | * | SAVE |
|                   |                          |     | Password:                                     |                    |   | DAVE |
|                   |                          |     |                                               |                    |   |      |
|                   |                          |     |                                               |                    |   |      |
|                   |                          |     |                                               |                    |   |      |
|                   |                          |     |                                               |                    |   |      |
|                   |                          |     |                                               |                    |   |      |
|                   |                          |     |                                               |                    |   |      |

#### FIREWALL

Input and output policies determine how the network is operated. Default policies in this area should be adjusted as needed by knowledgeable people. Access to the device may be completely blocked after incorrect settings, and this is not a software problem, but a wrong configuration problem. These policies should be adjusted according to the whitelist or blacklist logic and the necessary rule configuration should be made for the desired situations.

#### **Status Setting**

This setting controls the status of the firewall. The "Enable" option activates the firewall, while the "Disable" option deactivates it. The "Disable" option turns off the firewall, preserving the status of all settings.

#### Input Policy

This policy determines the default behavior for incoming traffic. The "Allow" option accepts all incoming traffic, while the "Deny" option rejects all incoming traffic.

#### **Output Policy**

This policy determines the default behavior for incoming traffic. The "Allow" option accepts all incoming traffic, while the "Deny" option rejects all incoming traffic.

| EVC04 Configuration I | nterface |                                                     |                          |                |          |      | E                        | nglish 🗸 | Log out |
|-----------------------|----------|-----------------------------------------------------|--------------------------|----------------|----------|------|--------------------------|----------|---------|
|                       |          |                                                     |                          | Network Interf | aces     |      | Local Load<br>Management |          |         |
| Cellular              |          | <ul> <li>Indicates required field.</li> </ul>       |                          |                |          |      |                          |          |         |
|                       |          | Status                                              |                          | Disabled       | ~        |      |                          |          |         |
| WLAN                  |          | Incoming Trafic                                     |                          | Allow          | ~        |      |                          |          |         |
|                       |          | Outgoing Trafic                                     |                          | Allow          | ~        |      |                          |          |         |
|                       |          | Firewall Rules<br>* The priority of the rules decre | ases from top to bottom. |                |          |      |                          | SAV      | /E      |
|                       |          | Policy Direction                                    | in Interface             | IP Address     | Protocol | Port | Select                   |          |         |
|                       |          |                                                     | Add                      | d Di           | elete    |      |                          |          |         |

#### Adding Custom Rules

Users can add custom firewall rules and select and delete the desired rule. It is enough to click on the boxes in the line titled "select" and press the "Delete" button. The priority of the rules decreases from top to bottom.

The "Add" button will open a pop-up as seen in the image below, and the rules will be added to the list by making the necessary settings and pressing "Add".

| oncy      | Allow | * |
|-----------|-------|---|
| Direction | Input | ~ |
| nterface  | All   | ~ |
| Address   |       |   |
| Protocol  | None  | ~ |
| Port      |       |   |
| Consul    |       |   |

**Policy:** This setting determines whether to accept or reject a certain type of traffic. The "Allow" option allows the traffic, while the "Deny" option blocks the traffic.

Direction: This setting determines which direction of traffic the rule applies to. The "Input" option targets incoming traffic, while the "Output" option targets outgoing traffic.

**Interface:** This setting determines which network interface the rule applies to. Options include "LAN", "wlan", "Cellular", and "lo".

IP Address: This setting determines which IP address the rule applies to.

**Protocol:** This setting determines which communication protocol the rule applies to. Options include "tcp", "udp", and "None".

**Port:** This setting determines which port number the rule applies to.

Users can add as many rules as they want and can edit or delete them as needed. This enhances the flexibility and ease of use of your firewall application.

# 6.5.6 - CHANGE STANDALONE MODE SETTINGS OF THE DEVICE

If you have set OCPP as enabled in OCPP settings before, standalone mode cannot be selected. The mode list and "Save" button will be disabled in this situation.

Otherwise, you can select standalone mode from the list. There are three modes in the list;

Select "RFID Local List" mode to authenticate a RFID local list which will be entered by you. You can make an addition or deletion from the RFID local list later.

Select "Accept All RFID's" mode to authenticate all RFID's.

Select "Autostart" mode to allow charging without the need for authorization. It will be enough to plug to start charging.

If you are done with mode selection, click "Save" button and reboot the device.

| EVC04 Configuration Int       | erface           |                             |              |                                                             |                 |                          | English 🗸 Log out  |
|-------------------------------|------------------|-----------------------------|--------------|-------------------------------------------------------------|-----------------|--------------------------|--------------------|
| Main Page                     |                  |                             |              |                                                             | Standalone Mode | Local Load<br>Management |                    |
|                               |                  | Indicates required field.   |              |                                                             |                 |                          |                    |
|                               |                  | Standalone Mode:            |              | RFID Local List                                             | × *             |                          |                    |
|                               |                  | Manage RFID Local List:     |              | Please select model<br>RFID Local List<br>Accept All RFID's |                 |                          |                    |
|                               |                  |                             |              | Autostart                                                   |                 |                          |                    |
|                               |                  |                             |              |                                                             |                 |                          |                    |
|                               |                  |                             |              |                                                             |                 |                          |                    |
|                               |                  |                             |              |                                                             |                 |                          |                    |
|                               |                  |                             |              |                                                             |                 |                          |                    |
|                               |                  |                             | Add Rem      | nove                                                        |                 |                          |                    |
|                               |                  |                             | SAVE         |                                                             |                 |                          |                    |
|                               |                  |                             | SAVE         |                                                             |                 |                          |                    |
| EVC04 Configuration Interface |                  |                             |              |                                                             |                 |                          | English 🗸 Log out  |
| Main Page                     | General Settings | OCPP Settings               | Network Inte | erfaces Stand                                               | dalone Mode     | al Load Management       | System Maintenance |
|                               |                  | * Indicates required field. |              |                                                             |                 |                          |                    |
|                               |                  | Standalone Mode:            |              | RFID Local List                                             | * *             |                          |                    |
|                               |                  | Manage RFID Local List      | 2            |                                                             |                 |                          |                    |
|                               |                  |                             |              |                                                             |                 |                          |                    |
|                               |                  |                             |              |                                                             |                 |                          |                    |
|                               |                  |                             |              |                                                             |                 |                          |                    |
|                               |                  |                             |              |                                                             |                 |                          |                    |
|                               |                  |                             |              |                                                             |                 |                          |                    |
|                               |                  |                             | Add Ret      | move                                                        |                 |                          |                    |
|                               |                  |                             | SAVE         |                                                             |                 |                          |                    |

## 6.5.7 - LOCAL LOAD MANAGEMENT

The Local Load Management tab includes two parts: General Settings and Load Management Group.

#### **GENERAL SETTINGS**

If the device with dynamic local load management; local management option can be disabled, Modbus TCP or Master/Slave.

### 6.5.7.1 - Modbus TCP/IP Protocol Parameters

EVC01 charging station acts as a slave device in the Modbus TCP/IP communication. Charging station should be in the same network with the master device or a proper routing should be applied to provide communication between slave and the master devices in different sub networks. Each charging station should have different IP address. Modbus TCP communication port number is 502 and Modbus Unit ID is 255 for EVC01 charging stations. There can be only one active Modbus master connection at any time. When a new Modbus connection is established, the master is expected to set the Failsafe Current, Failsafe Timeout and Charging Current registers immediately. The master also periodically sets the Alive register to indicate that the connection is still alive. If the master does not update the value of the alive register until the failsafe timeout, the device switches to the failsafe state; TCP socket is terminated and failsafe current becomes active. As the update period of the Alive register, half of the failsafe timeout is recommended.

#### 6.5.7.2 - Static Management

For static management, a power limit can be set to the load management group and the charger won't go above the power limit.

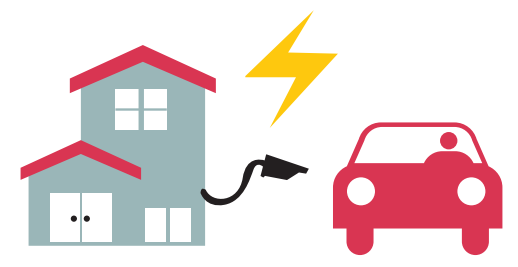

#### 6.5.7.3 - Dynamic Management

With the help of dedicated power optimizer option, EV Charging station can manage the power limit based on the available power. When the household appliances consumes more, the charger consumes less and doesn't overload the main switch.

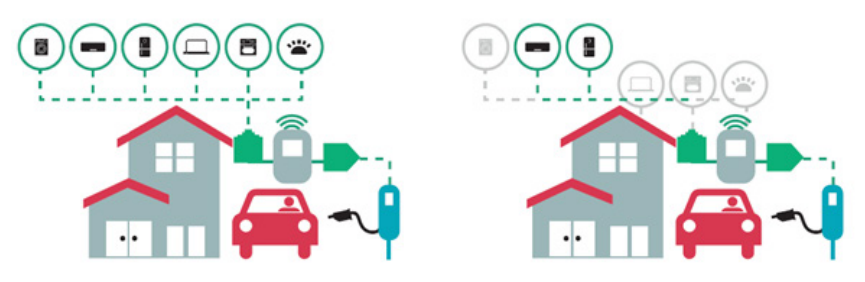

There are 2 different types of network topologies available for connecting multiple EVC01 charging stations in master/slave clusters. According to the customer needs, one of these alternatives can be chosen.

# 6.5.7.4 - Star Topology

In star network topology, all chargers are connected to the master station via a network switch or router. This topology needs cabling between each charging station and the central switch. This topology is more reliable than daisy chain topology since each charging station has its own connectivity to the network switch. For connection of each station to the central switch, Cat5e or Cat6 Ethernet cables can be used up to 100 meters each.

For the IP configuration of the network, either the router may have DHCP server or the master charging station can be configure as DHCP server. If you use a router with a DHCP server, you need to configureall charging stations including the master station LAN IP address setting as "Dynamic" from "Network Interfaces" menu. In this scenario, all the charging stations get their IP addresses from central DHCP server.

If you use a router or a L2-switch without DHCP server, you need to configuremaster charging station LAN IP settings to DHCP server and slave charging station LAN IP setting to "Dynamic" from "Network Interfaces" menu. In this scenario, slave charging stations get their IP addresses from master charging station.

Block diagrams for static and dynamic supply in star network topology are provided as below.

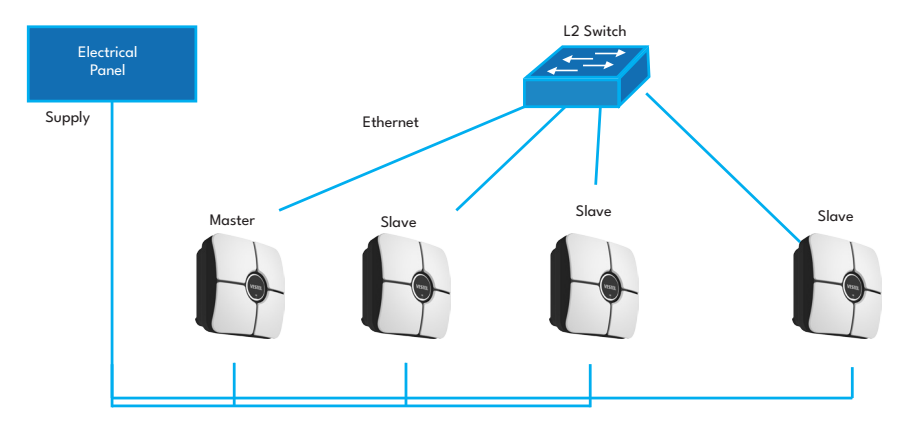

# 6.5.7.4.1 - Static Supply Star Topology:

Local Load Management configuration of static supply.

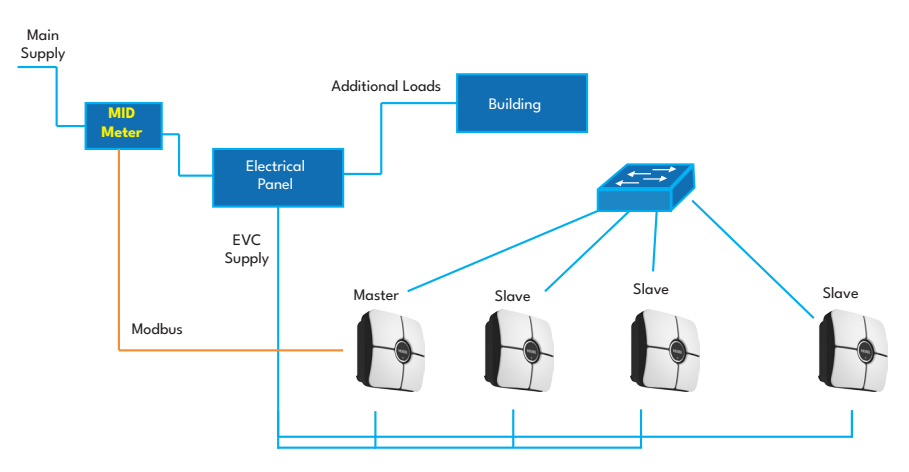

## 6.5.7.4.2 - Dynamic Supply Star Topology:

# 6.5.7.5 - Daisy Chain (Serial)

Daisy chain topology needs cabling between each charging station as in and out connection. To be able to use daisy chain topology, the charging station needs optional daisy chain two port switch board inside. For the connection of each charging station in series topology, Cat5e or Cat6 Ethernet cables can be used up to 100 meters each.

For the IP configuration of the network, master charging station should be configure as DHCP server. You need to configureslave charging stations' LAN IP address setting as "Dynamic" from "Network Interfaces" menu. In this scenario, all the charging stations get their IP addresses from the DHCP server inside master charging station.

Block diagrams for static and dynamic supply in daisy chain network topology are provided as below.

# 6.5.7.5.1 - Static Supply Daisy Chain Topology:

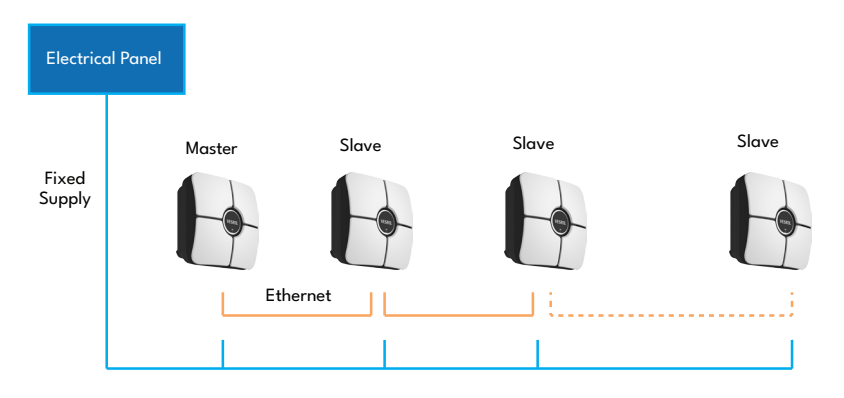

### 6.5.7.5.2 - Dynamic Supply Daisy Chain Topology:

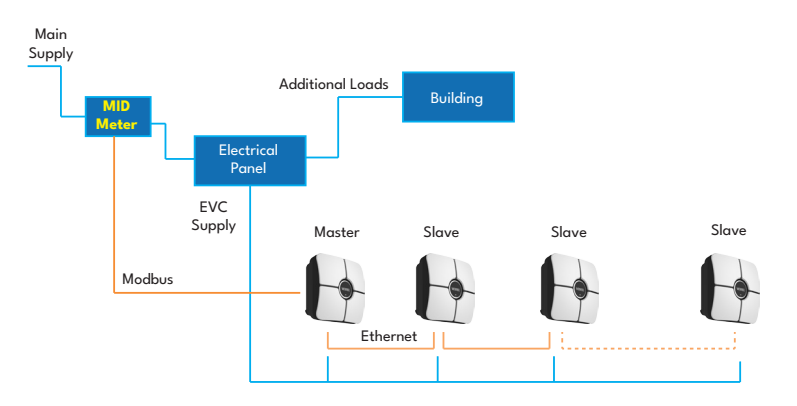

### 6.5.7.6 - Master/Slave

If Load Management Option is selected as Master/Slave, there will be two part in this page; General Settings and Load Management Group. Operation Selection on Web-UI

Users can select one of the following three options:

- a. Slave
- b. Master

#### 6.5.7.6.1 - Configuration of Slave Charging Stations

The charging station is preconfigure to DHCP mode in factory. If you need to connect to the charging station's web configuration interface directly using a computer, rather than using a router having DHCP server, steps below should be followed:

- Make sure the charging station is powered-off and open the front cover of your charger which is mentioned in installation guideline.
- Toggle the second position of DIP switch which is on the smart board of the charger shown in figurebelow After that please turn on the charger again.
- Charging station sets the Ethernet port to 192.168.0.10 address statically and subnet mask will be set to 255.255.255.0

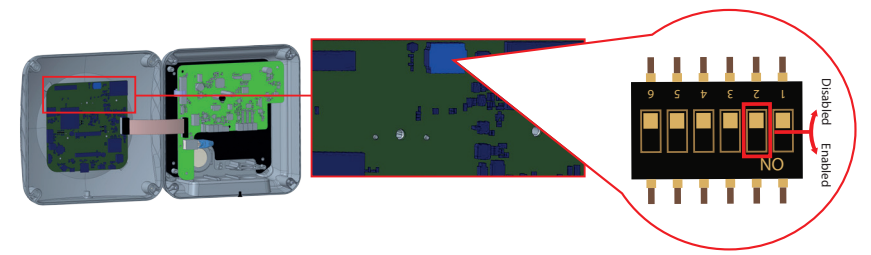

Open your web browser and type 192.168.0.10 which is IP address of smart board.

You will see login page on your browser;

When you want to enter to the web configuration interface in the first time, you will see the warning as "We recommend you to change your default password from system maintenance menu".

You can enter the system with:

Default username = xxxxx

Default password = xxxxx

You can change password with Change Password Button in login page or Administration Password section in the System Maintanence tab.

Attention: For web configuration interface accessibility problems; Web browsers usually save some information from websites in its cache and cookies. Forcing Refresh or Clearing (depending on your operating system and browser) them fixes certain problems, like loading or formatting issues on web page.

Load management option is **"disabled"** by default. After accessing to configuration web interface, you need to tab **"Local Load Management"** menu and select **"Master/Slave"** in **"Load management Option"**. **"Charge Point Role"** should be selected as **"Slave"** as shown in below menus.

| Configuration         | Interface |                                             |   |              |   |            | English 🗸 Li       | .og out |
|-----------------------|-----------|---------------------------------------------|---|--------------|---|------------|--------------------|---------|
| Main Page             |           |                                             |   |              |   | Local Load | System Maintenance |         |
|                       |           | Indicates required field                    |   |              |   | Management |                    |         |
| General Settings      |           | <ul> <li>Indicates required red.</li> </ul> |   |              |   |            |                    |         |
|                       |           | Load Management<br>Option                   |   | Disabled     | ~ |            |                    |         |
|                       |           |                                             |   |              |   |            |                    |         |
|                       |           |                                             |   |              |   |            |                    |         |
|                       |           |                                             |   |              |   |            |                    |         |
|                       |           |                                             |   |              |   |            | SAVE               |         |
|                       |           |                                             |   |              |   |            |                    |         |
|                       |           |                                             |   |              |   |            |                    |         |
|                       |           |                                             |   |              |   |            |                    |         |
| EVC01 Configuration I | Interface |                                             |   |              |   | Engl       | sh ❤ Log out       |         |
| Main Page             |           |                                             |   |              |   | Local Load | System Maintenance | :       |
| General Settings      |           | Indicates required field.                   |   |              |   |            |                    |         |
| Load Management Group |           |                                             |   |              | _ |            |                    |         |
|                       |           | Load Management<br>Option                   |   | Master/Slave | * |            |                    |         |
|                       |           | Charge Point Role                           |   | Slave        | ~ |            |                    |         |
|                       |           | DLM Network Selection                       | n | Ethernet     | ~ |            |                    |         |
|                       |           |                                             |   | Ethernet     |   |            | SAVE               |         |
|                       |           |                                             |   |              |   |            | 20102              |         |
|                       |           |                                             |   |              |   |            |                    |         |
|                       |           |                                             |   |              |   |            |                    |         |
|                       |           |                                             |   |              |   |            |                    |         |
|                       |           |                                             |   |              |   |            |                    |         |

**DLM Network Selection:** You can select the DLM communication type from the DLM Network Selection dropdown. The available options are Ethernet and WLAN, depending on how the slave will communicate with the master. This must be same for both Slave and Master.

The slave charging stations should be set as DHCP client as shown in image below. Note that, this setting causes disconnection from configuration web interface of the charging station, so this setting should be the latest setting in slave configuration of the charging station.

|             | Configuration In | iterface |                          |                                                                                                    |   |                          | English 🗸 Log out |
|-------------|------------------|----------|--------------------------|----------------------------------------------------------------------------------------------------|---|--------------------------|-------------------|
|             |                  |          |                          | Network Interfaces                                                                                   |   | Local Load<br>Management |                   |
| Cellular    |                  |          | Indicates required field |                                                                                                    |   |                          |                   |
| LAN         |                  |          | LAN                      |                                                                                                    |   |                          |                   |
| WLAN        |                  |          | MAC Address: :           |                                                                                                    |   |                          |                   |
| Wi-Fi Hotsp | not              |          | to 4 / 40 72 00 58       | Please select IP setting<br>Please select IP setting<br>Stark<br>Stark<br>DHCP Livery<br>OHCP Livery | • | I                        | SAVE              |

# 6.5.7.6.2 - Configuration of Master Charging Station

The charging station is preconfigure to DHCP mode in factory. If you need to connect to the charging station's web configuration interface directly using a computer, rather than using a router having DHCP server, steps below should be followed:

- Make sure the charging station is powered-off and open the front cover of your charger which is mentioned in installation guideline.
- Toggle the second position of DIP switch which is on the smart board of the charger shown in figure below After that please turn on the charger again.
- Charging station sets the Ethernet port to 192.168.0.10 address statically and subnet mask will be set to 255.255.255.0

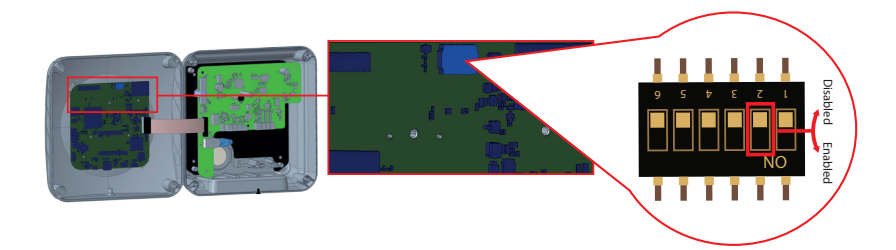

Open your web browser and type 192.168.0.10 which is IP address of smart board.

You will see login page on your browser;

When you want to enter to the web configuration interface in the first time, you will see the warning as "We recommend you to change your default password from system maintenance menu".

You can enter the system with:

Default username = xxxxx

Default password = xxxxx

You can change password with Change Password Button in login page or Administration Password section in the System Maintanence tab.

Attention: For web configuration interface accessibility problems; Web browsers usually save some information from websites in its cache and cookies. Forcing Refresh or Clearing (depending on your operating system and browser) them fixes certain problems, like loading or formatting issues on web page.

The master charging station should be set as DHCP server with a valid static IP address E.g. 192.168.0.10 with DHCP start and end IP addresses 192.168.0.50 and 192.168.0.100, respectively, as shown in the image below.

Note that if there is an external DHCP server in the local network, you also need to set master charging station to DHCP client.

|               | Configuration Interface |                                               |                                                        |   |                                               |  |
|---------------|-------------------------|-----------------------------------------------|--------------------------------------------------------|---|-----------------------------------------------|--|
|               |                         |                                               | Network Interfaces                                     |   |                                               |  |
| Cellular      |                         | <ul> <li>Indicates required field.</li> </ul> |                                                        |   |                                               |  |
| LAN           |                         | LAN                                           |                                                        |   |                                               |  |
| WLAN          |                         | MAC Address: :                                |                                                        | _ |                                               |  |
| Wi-Fi Hotspot |                         | 6C.C3.74:55:D4:74                             |                                                        |   |                                               |  |
|               |                         | IP Setting:                                   | DHCP Server 🛩 🖈<br>Please select IP setting.<br>Static |   |                                               |  |
|               |                         | DHCP Server Start IP Address:                 | DHCP Cleve                                             |   |                                               |  |
|               |                         | 192.168.0.50                                  |                                                        | * |                                               |  |
|               |                         | DHCP Server End IP Address:                   |                                                        |   | SAVE                                          |  |
|               |                         | 192.168.0.100                                 |                                                        | * |                                               |  |
|               |                         | IP Address: :                                 |                                                        |   |                                               |  |
|               |                         | 192.168.0.10                                  |                                                        |   |                                               |  |
|               |                         | Network Mask:                                 |                                                        |   |                                               |  |
|               |                         | 255 255 255 0                                 |                                                        | * |                                               |  |
|               |                         | Default Gateway:                              |                                                        |   | tivate Windows<br>to Settings to activate Wir |  |

Load management option is **"disabled**" by default. After accessing to configuration web interface, you need to tab **"Local Load Management"** menu and select **"Master/Slave"** in **"Load management Option"**. **"Charge Point Role"** should be selected as **"Master"** as shown in the image below.

You can also select the DLM communication type from the **DLM Network Selection** dropdown. The available options are Ethernet and WLAN, depending on how the slave will communicate with the master.

|                    | Configuration Int | erface           |                                                |               |                        |                 | English                  | ✓ Log out          |
|--------------------|-------------------|------------------|------------------------------------------------|---------------|------------------------|-----------------|--------------------------|--------------------|
| M                  |                   | General Settings | Installation Settings                          | OCPP Settings | Network Interfaces     | Standalone Mode | Local Load<br>Management | System Maintenance |
| General Settings   |                   |                  | <ul> <li>Indicates required field.</li> </ul>  |               |                        |                 |                          |                    |
| Load Management Gr | iroup             |                  | Load Management<br>Option<br>Charge Point Role |               | Master/Slave<br>Master | ~<br>~          |                          |                    |
|                    |                   |                  | DLM Network Selection                          |               | Ethernet               | ~               |                          |                    |
|                    |                   |                  |                                                |               |                        |                 |                          | SAVE               |
|                    |                   |                  |                                                |               |                        |                 |                          |                    |
|                    |                   |                  | Grid Settings                                  |               |                        |                 |                          |                    |
|                    |                   |                  | Maximum Grid Current                           |               |                        | *               |                          |                    |

Master charging station has additional configuration settings for dynamic load management group.

| Configuration Interface    |                                                             |               |                    |                 | Englist                  | n 🗸 Logout         |
|----------------------------|-------------------------------------------------------------|---------------|--------------------|-----------------|--------------------------|--------------------|
| Main Page General Settings | Installation Settings                                       | OCPP Settings | Network Interfaces | Standalone Mode | Local Load<br>Management | System Maintenance |
|                            | Maximum Grid Current                                        |               |                    |                 |                          |                    |
| General Settings           | 0                                                           |               |                    | *               |                          |                    |
| Load Mangement Group       | Grid Protection Margin<br>Percentage<br>Cluster Mac Current |               | 0<br>Disabled      | ×               |                          | SAVE               |
|                            | Load Management Mode                                        |               | Equally Shared     | ~               |                          |                    |
|                            | FIFO Charging<br>Percentage                                 |               | 10                 | ~               |                          |                    |

#### **Grid Settings:**

**"Maximum Grid Current "** value should be set to the maximum allowed current which can be drawn from the upstream electrical circuit.

**"Grid Protection Margin Percentage"** A safety margin is set for grid (electrical network) protection. It is usually used to prevent overloads or imbalances. The device limits itself to a certain percentage (%) to avoid damaging the network.

You must increase the **Maximum Grid Current** or decrease the Grid Protection Margin Percentage before saving the settings. The Maximum Grid Current limit cannot be lower than 10A when using the Grid Protection Margin Percentage.

**The Cluster Max Current** defines the maximum current that can be distributed among the connected nodes within the DLM system except home load in dynamic supply.

**Cluster FailSafe Current** represents the total available current when the external meter is no longer connected or has lost connection.

**"Supply Type"** should be set according to the load management type such as **"static"** current limit or **"dynamic"** current limit. For static current limit, "static" option should be selected. For dynamic current measurement, "MID" should be selected in "supply type". Note that dynamic current limit setting needs optional current measurement accessories.

Appropriate **load management mode** can be selected from three options as **"Equally shared**", **"First in First out"** and **"Combined"** modes. Combined mode needs extra configuration as **"Fifo Charging Percentage"** which effects the share between equally shared and first-in first-out calculations of the load managament algorithm.

### 6.5.7.7 - Equally shared

All available power is distributed equally to all EVs connected. This is more suitable-for workplace or condominium chargings where the cars are parked for a considerable period of time.

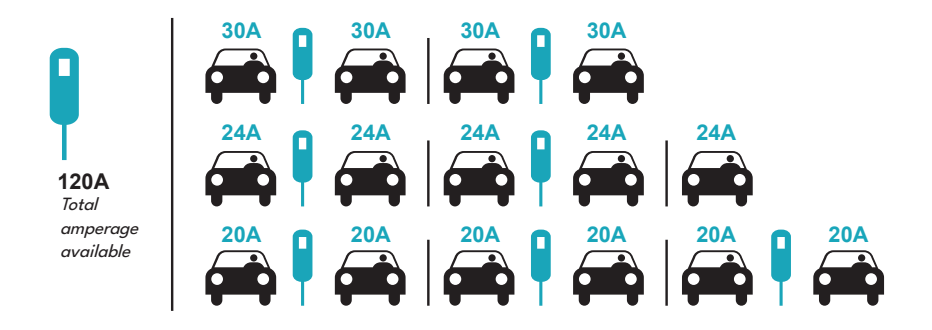

### 6.5.7.8 - FiFo (First in - First Out)

This type of load management is more oriented for fleets in order to let them have more fully charged EVs when they need. The available power is redistributed and when a new EV arrives, it waits until an EV finishes its charge or leaves the charging point.

|         | Gm = 120A |       |       |       |         |       |       |  |  |  |  |  |
|---------|-----------|-------|-------|-------|---------|-------|-------|--|--|--|--|--|
| EVSE/Tp | T1        | T2    | Т3    |       | T4      | T5    | Т6    |  |  |  |  |  |
| 1       | 32A       | 32A 🕀 | 32A 🚓 | 32A 🖚 | 16A 🖡 🖶 | 6A    | 6A    |  |  |  |  |  |
| 2       | 32A       | 32A 🕀 | 32A 🚓 | 32A 🖚 | 32A 🖶   | 32A 🖚 | 32A 🖚 |  |  |  |  |  |
| 3       | 32A       | 32A 🕀 | 32A 🚓 | 32A 🖚 | 32A 🖶   | 32A 🚓 | 32A 🖶 |  |  |  |  |  |
| 4       | 32A       | 24A   | 24A 🖶 | 18A 🖚 | 32A 🖶   | 32A 🖚 | 6A 🚓  |  |  |  |  |  |
| 5       | 32A       | 24A   | 6A    | 6A 🚓  | 8A 🚓    | 24A 🚓 | 6A 🚓  |  |  |  |  |  |

\* Tp: Time Period, Gm = Maximum Grid dlocated for the chargers. Available maximum current for each EVSE in a certain Tp is indicated in black color. Charging current which is drown by EV is indicated in Blue color. An EV drawing less current is incated by "  $\downarrow$  " symbol.

#### 6.5.7.9 - Combined Load Management

Combined load management is a combination of FiFo and Equally shared methods. A percentage of total power allocated for EV charging cluster can be set and this percentage of total power distributed to all EVs according to FiFo and the remaining power will be delivered as equally shared principal to all EVs.

| F% =50  |     |     | Gm = | 120A |     |      | Gm =  | 80A | Gm=29A      | Gm = 30A |
|---------|-----|-----|------|------|-----|------|-------|-----|-------------|----------|
| EVSE/Tp | T1  | T2  | Т3   | T4   | T5  | Т6   | Τ7    | Т8  | Т9          | T10      |
| 1       | 32A | 32A | 32A  | 32A  | 20A | 6A   | 6A 🚘  | 8A  | <del></del> | 6A       |
| 2       | 32A | 32A | 32A  | 32A  | 32A | 32A  | 32A   | 32A | 32A         | 6A       |
| 3       | 32A | 32A | 32A  | 32A  | 32A | 32A  | 26A 💭 | 28A | 32A         | 6A       |
| 4       | 32A | 24A | 24A  | 12A  | 24A | 32A  | 8A    | 10A | 32A         | 6A       |
| 5       | 32A | 24A | 24A  | 12A  | 12A | 18A🖚 | 8A    | 10A | 32A         | 6A       |

\* Tp: Time Period, Gm = Maximum Grid dlocated for the chargers. Available maximum current for each EVSE in a certain Tp is indicated in black color. Charging current which is drown by EV is indicated in Blue color. An EV drawing less current is incated by "  $\downarrow$  " symbol.

#### LOCAL LOAD MANAGEMENT - LOAD MANAGEMENT GROUP

After the basic load management configurations are finished, be sure to connect all of the slave charging stations to the master charging station through daisy chain or star network topology.

When all the charging stations are ready to communicate with the master charging station, click "UPDATE DLM GROUP" button in "Load Management Group" menu. When "UPDATE DLM GROUP" button is clicked, master charging station starts slave discovery mode and automatically finds and lists slave charging stations in the list including master charging station itself as connector.

| Configuration Interface |                                               |            |   |                       |                                                      |   |
|-------------------------|-----------------------------------------------|------------|---|-----------------------|------------------------------------------------------|---|
|                         |                                               |            |   | Local Load Management | System Maintenance                                   |   |
| General Settings        | <ul> <li>Indicates required field.</li> </ul> |            |   |                       |                                                      |   |
| Load Management Group   | Number of Connectors                          | 3          |   |                       | UPDATE DLM GROUP                                     | J |
|                         | List of Connectors                            | Choose one | * |                       |                                                      |   |
|                         |                                               |            |   |                       |                                                      |   |
|                         |                                               |            |   |                       |                                                      |   |
|                         |                                               |            |   |                       |                                                      |   |
|                         |                                               |            |   |                       | SAVE                                                 |   |
|                         |                                               |            |   |                       |                                                      |   |
|                         |                                               |            |   |                       |                                                      |   |
|                         |                                               |            |   |                       |                                                      |   |
|                         |                                               |            |   |                       |                                                      |   |
|                         |                                               |            |   | Å                     | Activate Windows<br>io to Settings to activate Windo |   |

After master charging station discovers all the slave charging stations, then you can make other required settings of each connector one by one

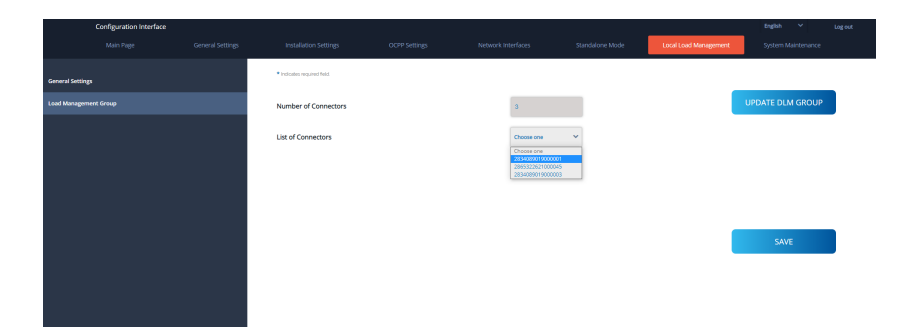

If the selected connector is required to be prioritized over the other charging stations, you can set "VIP Charging" as enabled as shown in the image below.

| Configuration Interface                                                           |                                                                                                    |                                                                                                    |                |                                                                                                    |                                                                                                    |
|-----------------------------------------------------------------------------------|----------------------------------------------------------------------------------------------------|----------------------------------------------------------------------------------------------------|----------------|----------------------------------------------------------------------------------------------------|----------------------------------------------------------------------------------------------------|
|                                                                                   |                                                                                                    |                                                                                                    |                |                                                                                                    | Mode Local Local Management System Maintenance                                                                                                    |
| General Settings                                                                  |                                                                                                    | <ul> <li>Indicates required field.</li> </ul>                                                                                                    |                |                                                                                                    |                                                                                                    |
|                                                                                   | shinded<br>The Considers and a final and and a final and and a final and and a final and a final and a f |                                                                                                    |                |                                                                                                    |                                                                                                    |
|                                                                                   |                                                                                                    | List of Connectors                                                                                                    |                | 2834089019000001 👻                                                                                                    |                                                                                                    |
|                                                                                   |                                                                                                    | MAC Address:                                                                                                    |                | b0.7e-11.59.50.40                                                                                                    |                                                                                                    |
|                                                                                   |                                                                                                    | IP Address:                                                                                                    |                | 192.168.12.13                                                                                                    |                                                                                                    |
|                                                                                   |                                                                                                    | VIP Charging                                                                                                    |                | Disabled                                                                                                    | SAVE                                                                                                    |
|                                                                                   |                                                                                                    | Number of Phases                                                                                                    |                | э                                                                                                    |                                                                                                    |
|                                                                                   |                                                                                                    | Phase Connection<br>Sequence                                                                                                    |                | L1.12.13 Y                                                                                                    |                                                                                                    |
|                                                                                   |                                                                                                    | Connector State                                                                                                    |                | Available                                                                                                    |                                                                                                    |
|                                                                                   |                                                                                                    | Maximum Charging Current                                                                                                    |                | 32                                                                                                    |                                                                                                    |
|                                                                                   |                                                                                                    | Minimum Charging Current<br>1-Phase                                                                                                    |                | 6                                                                                                    |                                                                                                    |
|                                                                                   |                                                                                                    |                                                                                                    |                |                                                                                                    |                                                                                                    |
| Configuration Interface                                                           |                                                                                                    |                                                                                                    |                |                                                                                                    | English 🗸 Log out                                                                                                    |
| Configuration Interface<br>Main Page                                              |                                                                                                    | Installation Settings                                                                                                    | OCPP Settings  | Network Interfaces Standalone N                                                                                                    | English 🌱 Log out<br>Mode Local Load Management System Maintenance                                                                                                    |
| Configuration Interface<br>Main Page<br>General Settings                          | General Settings                                                                                                    | Installation Settings  Installation field                                                                                                    | OCPP Settings  | Network Interfaces Standalone 6                                                                                                    | Biglish ✓ Lag ex<br>Node <mark>Local Load Management</mark> System Maintenance                                                                                                    |
| Configuration Interface<br>Main Page<br>General Settings<br>Load Management Group | General Settings                                                                                                    | Installation Settings<br>• Indicates required field<br>Number of Connectors                                                                                                    | OCFP Settings  | Network interfaces Standalone N                                                                                                    | tegen v tegen<br>Uter East Mangement<br>UMPEATE DLM GROUP                                                                                                    |
| Configuration Interface<br>Main Page<br>General Settings<br>Load Management Group | General Settings                                                                                                    | Installation Settings<br>* Installer equival feet<br>Number of Connectors<br>List of Connectors                                                                                       | OCIP Settings  | Network Interfaces Standalove N                                                                                                    | UPCATE DLM GROUP                                                                                                    |
| Configuration Interface<br>Main Page                                              | Ceneral Settings                                                                                                    | Induktion Settings<br>* Industri required feat<br>Number of Connectors<br>List of Connectors<br>MAC Address:                                                                          | ocre sening:   | Nexuon interfaces Standalove M<br>3<br>2015 - 2015 - 2015 - 2015<br>100 Territory 50 and                                                                                                    | tegin v report<br>Start Sant Mangament Gyden Matterana                                                                                                    |
| Configuration Interface<br>Main Page                                              | General Settings                                                                                                    | Institution seeing<br>* actual magnetical<br>Mumber of Connectors<br>List of Connectors<br>MC Address:<br># Address:                                                                  | oche Sattinge  | Standard Market Standard Market St                                                                                                    | Under State Control Control Co   |
| Configuration interface<br>Access Page                                            | General Settings                                                                                                    | tecation denge<br>*accesses tes<br>Mumber of Connectors<br>List of Connectors<br>MAC Address:<br>P Address:<br>VP Charging                                                            | 00% Settings   | Standarder V<br>Standarder V<br>Standards V<br>Standards V<br>Sta | Upper v prove<br>SAME Uter Local Advergement Upper V prove Advergement Upper V prove Advergement U |
| Configuration Interface<br>Juan Page<br>General Setting<br>Lead Management Group  | General Settings                                                                                                    | recaluon dering                                                                                                    | 0019 Settings  | Standard Martines                                                                                                    | Under Source Contractions of the second second seco   |
| Configuration Integra                                                             | General Settings                                                                                                    | recolution settings<br>+ output testing<br>Let of Connectors<br>Let of Connectors<br>MC Address:<br>PAddress:<br>VP Charging<br>Number of Phases<br>PhaseConnecton                    | COPP Settings  | Second entries                                                                                                    | Ingent v Legent<br>Under Einder Management<br>UPPONTE DLM GROUP<br>SAVE                                                                                                    |
| Configuration Interface<br>Actin Propriet                                         | Conera listings                                                                                                    | reculation settings<br>* existent water from<br>Let of Connectors<br>Let of Connectors<br>MC Address:<br>PAddress:<br>VP Charging<br>Anoher of Phases<br>Phase Connectors<br>Sequence | COPP stitlings | Second electrical                                                                                                    | Ingent V Legan<br>Under Land Mangginnen<br>UPPONTE DLM GROUP<br>SAVE                                                                                                    |
| Configuration Interface<br>Main Prop.  Second Secting  Catal Management Greg      |                                                                                                    | Inclution demps                                                                                                    | COP smag       | 200000 1 200000 1 20000000 1 200000000 1 200000000                                                                                                    | Ing in Constant Constant Const   |

For setting the actual phase connection sequence of each charging station, you need to select correct sequence from the dropdown menu as shown in the image below.

Note that if the charging station has only one phase supply, then you just need to select correct phase number from the drop down menu.

| Configuration Interface |                  |                                     |               |                    |                 |                       |                    | offer |
|-------------------------|------------------|-------------------------------------|---------------|--------------------|-----------------|-----------------------|--------------------|-------|
|                         | General Settings | Installation Settings               | OCPP Settings | Network Interfaces | Standalone Mode | Local Load Management | System Maintenance |       |
| General Settings        |                  | * Indicates required field.         |               |                    |                 | _                     |                    |       |
|                         |                  | Number of Connectors                |               | 2                  |                 | U                     | PDATE DLM GROUP    |       |
|                         |                  | List of Connectors                  |               | 2865322621000045   | ~               |                       |                    |       |
|                         |                  | MAC Address:                        |               | 60 (0.74 50 (04.74 |                 |                       |                    |       |
|                         |                  | IP Address:                         |               | 192,168,12,72      |                 |                       |                    |       |
|                         |                  | VIP Charging                        |               | Disabled           | ~               |                       | SAVE               |       |
|                         |                  | Number of Phases                    |               | 4                  |                 |                       |                    |       |
|                         |                  | Phase Connection<br>Sequence        |               | U<br>12            | ~               |                       |                    |       |
|                         |                  | Connector State                     |               | u .                |                 |                       |                    |       |
|                         |                  | Maximum Charging Current            |               | 32                 |                 |                       |                    |       |
|                         |                  | Minimum Charging Current<br>1-Phase |               | 6                  |                 |                       |                    |       |

Other parameters are just read only information from the connectors, which can be updated to the latest values by refreshing the configuration web interface.

| Configuration Int     | erface           |                                     |               |   |                       | English Y Log out  |
|-----------------------|------------------|-------------------------------------|---------------|---|-----------------------|--------------------|
|                       | General Settings |                                     |               |   | Local Load Management | System Maintenance |
|                       |                  | IP Address:                         | 192.168.12.13 |   |                       |                    |
| General Settings      |                  | VIP Charging                        | Disabled      | ~ | _                     |                    |
| Load Management Group |                  |                                     |               |   |                       | JPDATE DLM GROUP   |
|                       |                  | Number of Phases                    | з             |   |                       |                    |
|                       |                  | Share Consulting                    |               |   |                       |                    |
|                       |                  | Sequence                            |               |   |                       |                    |
|                       |                  | Connector State                     | Available     |   |                       |                    |
|                       |                  |                                     |               |   |                       |                    |
|                       |                  | Maximum Charging Current            | 32            |   | _                     |                    |
|                       |                  | Minimum Charging Current            | 6             |   |                       | SAVE               |
|                       |                  | 1-Phase                             |               | _ |                       |                    |
|                       |                  | Minimum Charging Current<br>3-Phase | 6             |   |                       |                    |
|                       |                  | Step                                | 1             |   |                       |                    |
|                       |                  |                                     |               |   |                       |                    |
|                       |                  | Instant Current Phase1              | 6             |   |                       |                    |
|                       |                  | Instant Current Phase2              | 6             |   |                       |                    |
|                       |                  |                                     | L.            |   |                       |                    |
|                       |                  | Instant Current Phase3              | 6             |   |                       | Activate Windows   |
|                       |                  | Connection Status                   | Contraction   |   |                       |                    |
|                       |                  | connection Status                   | Connected     |   |                       |                    |

# 6.5.8 - MAKING SYSTEM MAINTANENCE OF THE DEVICE

In the LOG FILES page, you can download device event logs for a selected date range (maximum 5 days) using the Start Date and End Date fields. Device logs are automatically deleted every 30 days.

You can also click CLEAR to permanently delete all event logs stored on the device.

**Download Change Logs:** Within the scope of Personal Data Protection, all changes made to the device settings are kept. Saved logs of which users and which actions were taken can be downloaded with the "Download Change Logs" button.

| Configuration                  | Interface        |                       |                      |                        |                       | Engl                     | ish 🗸 Log out      |
|--------------------------------|------------------|-----------------------|----------------------|------------------------|-----------------------|--------------------------|--------------------|
| Main Page                      | General Settings | Installation Settings | OCPP Settings        | Network Interfaces     | Standalone Mode       | Local Load<br>Management | System Maintenance |
| Log Files                      |                  | Device Event Log      | 5                    |                        |                       |                          |                    |
| Firmware Updates               |                  | Download de           | evice event logs for | a maximum of 5 days of | period                |                          |                    |
| Configuration Backup & Restore |                  |                       |                      |                        |                       | _                        |                    |
| System Reset                   |                  | Start Date            | 05/25/2025           | End Date               | 05/30/2025            | •                        | DOWNLOAD           |
| Administration Password        |                  |                       |                      |                        |                       |                          |                    |
| Factory Default Configuration  |                  |                       |                      |                        |                       |                          |                    |
| Local Charge Sessions          |                  |                       |                      |                        |                       |                          |                    |
|                                |                  | Clear All Eve         | nt Logs              | CLEAR                  | This will clear all o | event logsl              |                    |
|                                |                  |                       |                      |                        |                       |                          |                    |
|                                |                  | Device Change Lo      | gs                   |                        |                       |                          |                    |
|                                |                  | Download Dev          | ice Change Logs      | DOWNLOAD               | D                     |                          |                    |

**In FIRMWIRE UPDATE Page**, you can upload the firmware update file from your PC by clicking "Upload" button.

After the file is uploaded, you can click "Update" button to start the firmware update.

| Conf          | figuration Interface |                 |                 |                    |                   |                          | English            | ~ | Log out |
|---------------|----------------------|-----------------|-----------------|--------------------|-------------------|--------------------------|--------------------|---|---------|
|               |                      | General Setting | s OCPP Settings | Network Interfaces | Standalone Mode   | Local Load<br>Management | System Maintenance |   |         |
| Log Files     |                      |                 |                 |                    |                   |                          |                    |   |         |
| Firmware Up   | odates               |                 |                 |                    | _                 | _                        |                    |   |         |
| Configuration | n Backup & Restore   |                 |                 |                    |                   |                          |                    |   |         |
| System Rese   |                      |                 |                 |                    |                   |                          |                    |   |         |
| Administrati  | ion Password         |                 |                 |                    | Select Firmware U | Update file from Pc      |                    |   |         |
| Factory Defa  | ault Configuration   |                 |                 |                    | Upl               | load                     |                    |   |         |
| Local Charg   | ge Sessions          |                 |                 |                    | L                 |                          |                    |   |         |
|               |                      |                 |                 |                    |                   |                          |                    |   |         |
|               |                      |                 |                 |                    |                   |                          |                    |   |         |
|               |                      |                 |                 |                    |                   |                          |                    |   |         |

When update is started, your charger's LED indication will be seen as constant red. If your charger has display, you can see the firmware update screen in display. See to Firmware Update Screen Flow section.

After the firmware update is finished, your charger will restart automatically. You can see the latest firmware version of your charger from webconfig UI in main page.

In CONFIGURATION AND BACKUP Page, you can backup of the sytem. If you want to restore you can click the Restore Config File button and upload the backup file. The system only accepts the .bak files.

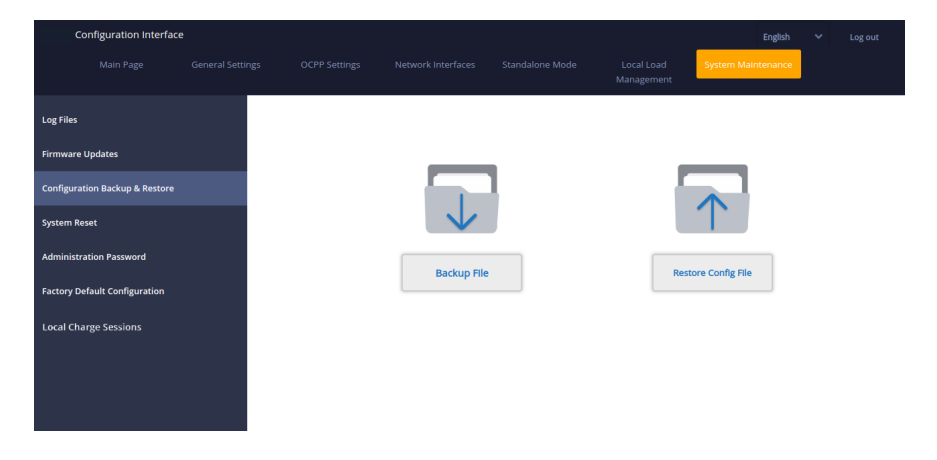

In SYSTEM RESET Page, you can make Soft Reset and Hard Reset by clicking the buttons.

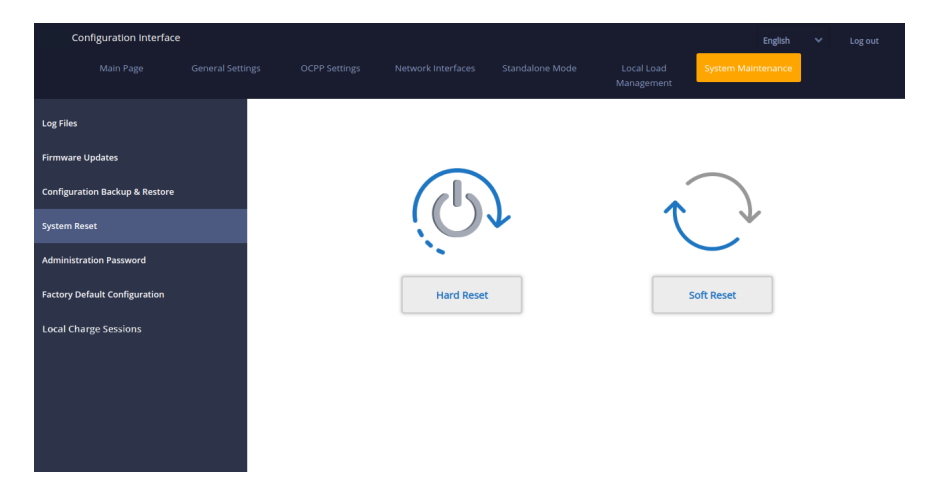

In ADMINISTRATION PASSWORD Page, you can change the web config's login password.

Password must be minimum 12, maximum 32 characters and it contains at least 2 uppercase and two lower case letters, two number digits and two special characters.

| Co          | nfiguration Interface | 2 |                                            |                                                        |                                   |   | English            | * | Log out |
|-------------|-----------------------|---|--------------------------------------------|--------------------------------------------------------|-----------------------------------|---|--------------------|---|---------|
|             |                       |   |                                            |                                                        |                                   |   | System Maintenance |   |         |
| Log Files   |                       |   | Administration                             | Password:                                              |                                   |   |                    |   |         |
| Firmware U  | Ipdates               |   | Your password must<br>one uppercase letter | be 6 characters and it co<br>one lower case letter,one | ntain at least<br>e number digit. |   |                    |   |         |
| Configurati | on Backup & Restore   |   | Current passwor                            | rd:                                                    |                                   |   |                    |   |         |
| System Res  | et                    |   |                                            |                                                        |                                   | * |                    |   |         |
| Administra  | tion Password         |   | New password:                              |                                                        |                                   |   |                    |   |         |
| Factory Def | fault Configuration   |   |                                            |                                                        |                                   |   |                    |   |         |
| Local Char  | ge Sessions           |   | Confirm new pa                             | ssword:                                                |                                   | * |                    |   |         |
|             |                       |   |                                            | CHANGE                                                 |                                   |   |                    |   |         |
|             |                       |   |                                            |                                                        |                                   |   |                    |   |         |

In FACTORY DEFAULT CONFIGURATION Page, you can make factory reset to the device.

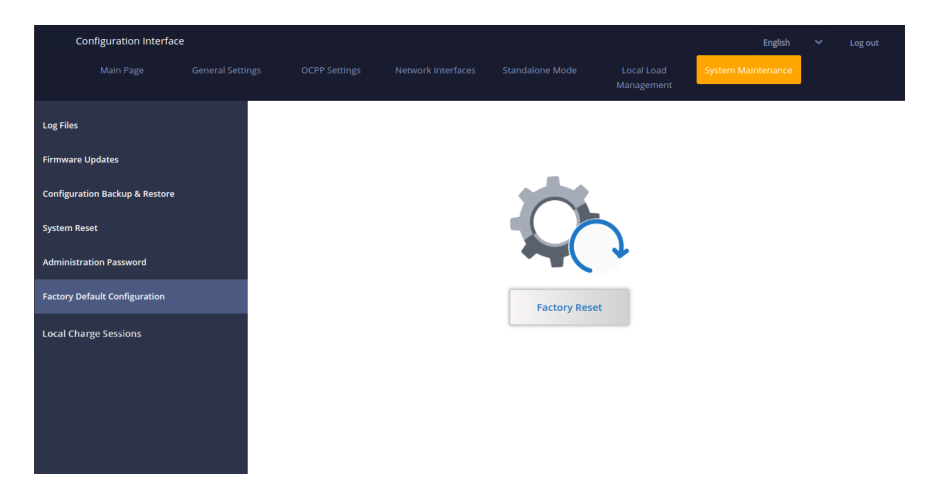

**In LOCAL CHARGE SESSIONS Page**, is under "System Maintenance" tab in WEBUI. Information about local charging information can be obtained from a single station. From this page, the full session log and the charging summary of how long it has been charged with which RFID card can be downloaded and viewed in excel file format.

| Main Page General Settings Installation Settings OCPP Settings Network Interfaces Standalone Mode Local Load<br>Management | s         |              |            |
|----------------------------------------------------------------------------------------------------|-----------|--------------|------------|
|                                                                                                    |           | ystem M      | aintenance |
| tog Files Starl Date End Date File Selection Crear                                                                         |           |              |            |
| Firmware Updates                                                                                                    | Total Ene | ergy(in kWh) |            |
| Configuration Backup & Restore                                                                                             |           |              |            |
| System Reset                                                                                                    |           |              |            |
| Administration Password                                                                                                    |           |              |            |
| Factory Default Configuration                                                                                              |           |              |            |
| Local Charge Sessions                                                                                                    |           |              |            |
| Full Session Log in CSV                                                                                                    |           |              |            |
|                                                                                                    |           |              |            |
|                                                                                                    |           |              |            |
|                                                                                                    |           |              |            |
|                                                                                                    |           |              |            |
# 7 - UK REGULATION CHANGES ACCORDING TO SMART CHARGING (OPTIONAL)

## CONFIGURATION WEB INTERFACE SETTINGS

#### Randomised Delay and Off-Peak Charging Behaviour

**a**.Randomised delay won't be repeated if applied in a charging period (except after power off and second transition to off peak hour, E.g: charging starts at 15:00 and paused at 16:00, when starting at 22:00 again randomized delay will be applied again.)

**b**.Randomised delay and waiting for off-peak charging will be cancelled if user tap RFID card for forced charging (first tap if charging station is in autostart mode, second tap if the charging station is in authorized mode ). If the unit is in autostart mode any RFID card will force a charge, if the unit is in authorized mode the authorizing card of that charging session will force charge. Forced Charge will cancel both off-peak hour waiting period and randomized delay for that charging session.

c.While starting a charge session, if the time is in a peak period, the charging start will be delayed to the upcoming off-peak period start time.Randomized delay will be applied when the charging (actual energy transfer) starts.

**d**.If the time is in off-peak period, the randomized delay will be applied (if enabled) and then charging will start after delay. (It is only a numerical value and should be 600 by default). During the charging session if the time shifts from off-peak to peak, charging will continue or pause according to the setting "ContinueAfterOffPeakHour".

h.Waiting for off-peak hour will be shown on LED as Blue-Red blinking. (will be shut of after 5 mins)

i.Randomised delay will be shown on LED as Green blinking.

#### OCPP mode change config items:

i. RandomisedDelayMaxSeconds: [0, 1800] (default:600, can be set to "0" for disabling)

ii. CurrentSessionRandomDelay: random delay value calculated for active charging session.

The value will be decremented by 1 minute intervals with time passes. (subject to change)

iii. OffPeakCharging: TRUE / FALSE (Default: TRUE)

iv. OffPeakChargingWeekend: TRUE / FALSE (Default: FALSE)

v.OffPeakChargingTimeSlots: 11:00-16:00, 22:00-08:00 (default: 11:00-16:00, 22:00-08:00)

vi.ContinueAfterOffPeakHour: TRUE / FALSE (Default: FALSE)

vii. ContinueChargingAfterPowerLoss: TRUE / FALSE (Default: TRUE)

**viii.** ForcedCharging: TRUE / FALSE (Default: False, OCPP CS may set this to TRUE for overriding randomised delay and off-peak and after the charging session charging station will set this to FALSE again.)

## Standalone / Local RFID List:

Webconfig General Settings menu "Smart Charging" tab:

i.Randomised delay maximum duration (seconds) Editable for admin user, readonly for end user credentials [0, 1800] (default: 600, can be set to "0" for disabling)

ii.Off-peak Charging (Enabled / Disabled)

iii.Off-peak Charging at the Weekends (Enabled / Disabled) (default:Enabled for UK, Disabled for rest)

iv. Off-peak Charging Periods: 11:00-16:00, 22:00-08:00 (default: 11:00-16:00, 22:00-08:00)

v. Continue charging at the end of off-peak interval (Enabled / Disabled)

vi. Continue charging without re-authentication after power loss (Enabled / Disabled)

Off-peak charging function will be active if and only if device is connected to the central system.

| Configuration Interface<br>Main Page General Settings | Installation Settings                                | OCPP Settings Netw | vork interfaces | Standalone Mode | E Local Load Management | nglish Y Log out<br>System Maintenance |        |
|-------------------------------------------------------|------------------------------------------------------|--------------------|-----------------|-----------------|-------------------------|----------------------------------------|--------|
| Dophy Linguage                                        | Randomised Delay Maximum<br>Duration (seconds)       |                    | 0               | •               |                         |                                        |        |
| Degele Backlight Settings<br>Led Devening Settings    | Off-peak Charging                                    |                    | Enabled         | ~               |                         |                                        |        |
| Standby LEO Behaviour<br>Digelay Theme                | Off peak Charging at the<br>Weekends                 |                    | Disabled        | *               |                         |                                        |        |
| Deploy Service Contact Info                           | Off-peak Charging Second<br>Time Period              |                    | Disabled        | ~               | _                       |                                        | 8<br>8 |
| Logo Settings<br>Dhysley Off Code                     | Off-peak Charging Periods                            |                    | - 0             | •               |                         | SAVE                                   | Θ      |
|                                                       | Bandomised Delay At Off Peak                         |                    | Disabled        | ~               |                         |                                        |        |
|                                                       | End                                                  |                    | utc             | ~               |                         |                                        |        |
|                                                       | Continue Charging End Peak<br>Interval               |                    | Deabled         | ~               |                         |                                        |        |
|                                                       | Continue Charging Without<br>Reauth After Power Loss |                    | Deabled         | *               |                         |                                        |        |

For the unit in standalone mode the settings will be as above. For Standalone modes, off peak charging will be hidden because of the time sync issue.

Randomised Delay Maximum Duration, can take values between 0 and 1800.

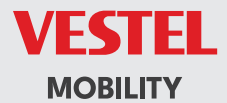

# CE